# STABRO 負荷計算 令和 6 年版

利用開始方法と変更・追加点

2025年6月

株式会社イズミコンサルティング

# 目次

| はじめに - STABRO 負荷計算 令和 3 年版をご利用中のお客様へ | 3  |
|--------------------------------------|----|
| ご利用開始方法                              | 3  |
| インストール                               | 3  |
| STABRO 負荷計算 令和 3 年版で作成されたデータの再利用     | 3  |
| 令和3年版データを令和6年版で開く手順                  | 4  |
| 参考:ソフトバージョンと拡張子                      | 5  |
| 令和3年版から令和6年版にデータを引き継ぐ場合              | 5  |
| インポートにより引き継ぐデータ                      | 5  |
| 建物構造                                 | 6  |
| 参照組合せ地区                              | 8  |
| 「建築設備設計基準 令和6年版」掲載のガラス種類             | 9  |
| 省エネ基準(H28)ガラス番号、建具名                  | 9  |
| 壁タイプIの廃止                             | 10 |
| ユーザーデータの移行方法                         | 11 |
| 設計条件/地区データ                           | 11 |
| 窓ガラス・構造体                             | 14 |
| 令和6年版での変更点                           | 15 |
| 令和6年版にて追加されるデータ                      | 15 |
| 令和6年版にて更新されるデータ                      | 16 |
| 設計条件:人員の小数点以下丸めオプションの廃止              | 16 |
| 地区データ:設計用屋外条件(各時刻)に冬期夜間温度の追加         | 17 |
| 外部遮へい(ルーバー(縦))の追加                    | 19 |
| 室登録:加湿量の計算                           | 21 |
| m、m (平米)、m (立米)の各単位における小数点以下有効桁数の変更  | 22 |
| 有効桁数の変更に伴う注意点とお願い                    | 22 |
| 印刷機能の廃止                              | 24 |
| 新メニューご紹介                             | 25 |
| おわりに                                 | 26 |

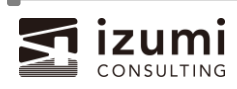

-

#### はじめに - STABRO 負荷計算 令和 3 年版をご利用中のお客様へ -

STABRO 負荷計算 令和6年版は、2024年8月 発行の『建築設備設計基準 令和6年版』改正に対応いたしました。

STABRO 負荷計算 令和 3 年版をご契約中のお客様は、STABRO 負荷計算 令和 6 年版ソフト を無償でご利用いただけます。

本ドキュメントでは、STABRO 負荷計算 令和6年版の利用開始方法と、ソフトの変更・追加点をご紹介いたします。

ご利用開始方法

インストール

「STABRO 負荷計算 令和 3 年版」と「STABRO 負荷計算 令和 6 年版」は、1 つの端末に同時にインストールしていただくことが可能です。同時に起動できる台数はご契約いただいているライセンス分となりますのでご留意ください。

プロダクトキーは、STABRO 負荷計算 令和 3 年版 と同じものがご利用いただけます。STABRO 負荷 計算 令和 3 年版 をアンインストールする前に、ヘルプーバージョン情報にてご確認いただくか、納品時 の同梱書類または弊社からのメール等でご確認ください。

STABRO 負荷計算 令和3年版で作成されたデータの再利用

令和 3 年版のファイルを令和 6 年版で利用するには、[インポート]機能を使用します。手順は次ページの通りです。

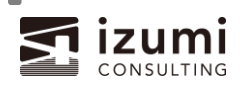

# ▲ 令和3年版のデータをインポートする際の注意事項

- ・ 令和6年版のインポート機能で指定できるのは令和3年版のデータのみです。それよりも 前のバージョンで作成したデータは事前に令和3年版データとして保存しておいてください。
- ・ 令和3年版で作成したユーザーデータは、インポート機能を使用しても引き継がれません。 お手数ですが、「ユーザーデータの移行方法」の手順をご確認のうえ、別途引き継いでください。
- ・ 令和3年版のデータをインポートすると、データの更新に伴い計算結果も変わることがあります。
   必ずご確認のうえご利用ください。
- ・ 令和 6 年版で保存した物件ファイル(\*.issal7)は、旧バージョンでは開けません。
- ・ 変換前の令和 3 年版ファイル(\*.issal6)はそのまま残るためバックアップは不要ですが、 変換後の令和 6 年版での変更内容は反映されないためご留意ください。

令和3年版データを令和6年版で開く手順

- 1. 「STABRO 負荷計算 令和6年版」を起動
- 2. [ファイル]-[物件データのインポート...]を選択
- 3. [インポート元のデータ種類]から、[旧バージョン(令和 3 年版 Ver6.0)のプログラムで作成したデ ータ]を選択
- 4. [参照...]ボタンよりファイルを選択
- 5. [インポート]ボタンをクリック

| ファイル         | ホーム サポート    |                                                                     |        |
|--------------|-------------|---------------------------------------------------------------------|--------|
| _            |             | 物件データのインボート                                                         | ×      |
| Г            | 新規作成        | インボート元のデータ種類:<br>○ 入力分担したデータ ●: 旧バージョン(令和3年版 Ver.6.0)のプログラムで作成したデータ |        |
| <b>2</b>     | 開<          | 旧バージョン(令和3年版 Ver.6.0)のプログラムで作成したデータファイル:                            |        |
| •            | 上書き保存       | ※令和3年版(Ver.6.0)より前のパージョンで作成したデータはサポートしておりません。                       | 参照     |
| ļ.           | 名前を付けて保存    |                                                                     |        |
| ∍            | 帳票出力        |                                                                     |        |
| 1            | CSVファイル出力   |                                                                     |        |
| $\mathbf{T}$ | 物件データのインポート |                                                                     |        |
| Ø            | オプション       |                                                                     | $\sim$ |
| w.1.0        | バージョン情報     | インボート                                                               | キャンセル  |

※上記手順でインポートしたファイルを保存すると、STABRO 負荷計算 令和6年版の拡張子 (\*.issal7)で別名保存されます。(STABRO 負荷計算 令和3年版のデータは上書きされず、そ のまま残ります。)

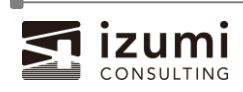

# 参考:ソフトバージョンと拡張子

| ソフト名                 | バージョン  | 拡張子     | 令和6年版へのインポート |
|----------------------|--------|---------|--------------|
| STABRO 負荷計算 令和 6 年版  | 7.0.XX | .issal7 | _            |
| STABRO 負荷計算 令和 3 年版  | 6.0.XX | .issal6 | 可            |
| STABRO 負荷計算 平成 30 年版 | 5.0.XX | .issal  | 不可           |

# 令和3年版から令和6年版にデータを引き継ぐ場合

物件ファイルの使用は、「令和3年版データを令和6年版で開く手順」のインポート操作により可能ですが、引継ぎの際にいくつか注意点があるため以下に説明します。

# インポートにより引き継ぐデータ

以下の各項目は、旧バージョン(令和3年版 Ver6.0)のプログラムで作成したデータをインポートすること により引き継がれますが、一部内容が書き換わるため必ずご一読の上ご利用ください。

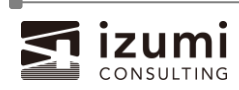

#### 建物構造

令和6年版では、チェックボックスによる選択となりました。

令和3年版にて入力した建物構造は、令和6年版では「その他」にチェックかつ元の入力内容がテキストボックスに表示されます。(建物構造のチェックボックスと同じ名称が令和3年版で入力されている場合であっても、「その他」欄に表示されます。)

本項目は「建物方位・太陽位置図」の帳票に出力されますが、上記いずれの入力でも出力内容は変わりません。

#### 《画面》

| 令和3年版 | -建物概要 —— |                                          |
|-------|----------|------------------------------------------|
|       | 件名:      | ABC事務所(デモデータ)                            |
|       | 建物名称:    | A B C 事務所                                |
|       | 所在地:     | 東京都                                      |
|       | 建物用途:    | 事務所                                      |
|       | 建物構造:    | 鉄筋コンクリート造                                |
|       | 延床面積     | 2,000 m <sup>2</sup> 階数: 地上: 10 地下: 1    |
|       | 帳票作成 :   | 株式会社イズミコンサルティング                          |
|       | 備考:      | 2025年6月、第1回目の提出用                         |
|       |          |                                          |
| 令和6年版 | 建物概要     |                                          |
|       | 件名:      | A B C 事務所(デモデータ)                         |
|       | 建物名称     | A B C事務所                                 |
|       | 所在地:     | 東京都                                      |
|       | 建物用途.    | 事務所                                      |
|       | 建物構造:    | □ 鉄筋コンクリート造 □ 鉄骨鉄筋コンクリート造 □ 鉄骨造 □ 木造     |
|       |          | ✔ その他 鉄筋コンクリート造                          |
|       | 延床面積:    | 2,000.00 m <sup>2</sup> 階数: 地上: 10 地下: 1 |
|       | 帳票作成者:   | 株式会社イズミコンサルティング                          |
|       | 備考:      | 2025年6月、第1回目の提出用                         |
| L     |          |                                          |

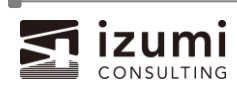

#### 《帳票》

| 建物名称   | ABC事務                  | 所                       |                         |        |          | 所在地              | 東      | 京都         |      |                  |          |      |
|--------|------------------------|-------------------------|-------------------------|--------|----------|------------------|--------|------------|------|------------------|----------|------|
| 用途     | 事務所                    |                         |                         |        | 階数       |                  | 地      | 地上10階 地下1階 |      |                  |          |      |
| 構造     | 鉄筋コン                   | フリート造                   |                         |        |          | 延床面積             | 2.0    | 00.00      | m²   |                  |          |      |
|        |                        |                         |                         | 3津     | 物古位• 大限の |                  | 1-1    |            |      |                  |          |      |
|        |                        |                         |                         | 74     |          | - 61 63          |        |            |      |                  |          |      |
| 南面の法線と | 南とのなす角                 | ŧα[゜]:                  | -3.5                    |        |          |                  |        |            |      |                  |          |      |
|        |                        |                         |                         |        |          |                  |        |            |      |                  |          |      |
|        |                        | N                       |                         |        | 太陽高度hお   | と75太陽方・          | 位A     |            |      |                  |          |      |
|        |                        |                         |                         |        | 地区:東7    | 7.007.007<br>7.  |        |            |      |                  |          |      |
|        |                        | U.                      |                         |        | 時刻       | 00±              | 1084   | 1.10       | ± 1/ | <b>**</b>        |          |      |
|        |                        | 1                       |                         |        | 高度·方位    | 90 <del>4)</del> | 120+   | 140        | 4 10 | 19 <del>1]</del> |          |      |
|        |                        | -                       | -                       |        | — 高度h[]  | 49.4             | 72.5   | 56.        | 0 3  | 2.1              |          |      |
|        |                        |                         |                         |        |          | -76.1            | 10.2   | 68.        | 3 9  | 0.5              |          |      |
| w      |                        | -                       | -                       | E      |          |                  |        |            |      |                  |          |      |
|        |                        |                         |                         |        |          |                  |        |            |      |                  |          |      |
|        |                        |                         |                         |        | 窓面の法線と   | 南のなす角            | α      |            |      |                  |          |      |
|        |                        | _                       |                         |        | 窓面       | 北面               | 東面     | 南          | 節 西  | 面 —              |          |      |
|        |                        | 11                      |                         |        | α[°]     | 176.5            | -93.5  | -3.        | 5 8  | 6.5              |          |      |
|        |                        | c                       |                         |        |          |                  |        |            |      |                  |          |      |
|        |                        | 2                       |                         |        |          |                  |        |            |      |                  |          |      |
|        |                        |                         |                         |        |          |                  |        |            |      |                  |          |      |
| ガラス面標準 | 日射熱取得                  | $I_{C}$                 |                         |        | 夏期の見掛け   | の太陽高度の           | D正接(ta | nø汲び       | 壁面に対 | する太陽方            | う位角の正接(も | anγ) |
| 地区:東河  | <b>京</b>               |                         |                         |        | 地区:東河    | 5                |        |            |      |                  |          |      |
| 方位     | 004                    | 時                       | 約                       | 1.00-5 | 方位       | 角度               |        | 004        | 時    | 》]<br>1 ///主     | 1004     |      |
| 다왕     | 90 <del>4]</del><br>10 | 12P <del>-1</del><br>51 | 140 <del>4)</del><br>50 | 1064   |          | tand             |        | 204        | 1204 | 1404             | 77 92    |      |
| 水平     | 40<br>604              | 793                     | 666                     | 378    | N        | tan 2            |        |            |      |                  | -124 17  |      |
| N      | 48                     | 51                      | 50                      | 44     |          | $tan \phi$       |        | 7.78       |      |                  |          |      |
| NNE    | 65                     | 51                      | 50                      | 43     | NNE      | tan 2            |        | 6.60       |      |                  | 1        |      |
| NE     | 222                    | 51                      | 50                      | 43     |          | tan Ø            |        | 2.25       |      |                  |          |      |
| ENE    | 383                    | 51                      | 50                      | 43     | NE       | tanγ             |        | 1.66       |      | •                | ·        |      |
| Е      | 466                    | 51                      | 50                      | 43     |          | $tan\phi$        |        | 1.45       |      |                  |          |      |
| ESE    | 474                    | 59                      | 50                      | 43     | ENE      | tanγ             |        | 0.74       |      | •                | ·        |      |
|        | 410                    | 106                     | 50                      | 43     | -        | $tan\phi$        |        | 1.20       |      |                  |          |      |
| SE     |                        |                         |                         |        | 17       | 1                |        |            |      |                  |          |      |

※注意※

本項目での選択内容は、計算方法等には影響を与えません。

本プログラムで非対応の「木造」についてもチェックボックスが用意されておりますが、弊社空調・換気機器 選定プログラム SeACD、設備 BIM クラウドサービス B-LOOP との整合性を保つうえでの仕様です。 建築設備設計基準における<u>木造建築物の計算方法を適用するものではない</u>こと、あらかじめご了承くだ さい。

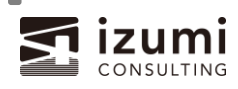

参照組合せ地区

参照組合せ地区とは、設計用屋外条件から暖房設計用地中温度までの各地区データを一括で選択 するために、弊社が独自に設けている項目です。

『建築設備設計基準 令和 6 年版』にて新規追加された地区データがあることから、令和 6 年版ソフト では改めて同項目の組合せを見直しました(追加データについては「令和 6 年版での変更点」参照)。 組合せの基準は、設計用屋外条件の 80 地区をベースに、気象庁 HP に掲載の緯度<sup>※</sup>で最も近いもの としています。

\*参考 URL: https://www.jma.go.jp/jma/kishou/know/amedas/ame\_master.pdf

令和3年版で作成したデータをインポートした際、<u>令和6年版で組合せが変わっている場合、参照組</u> 合せ地区が空欄に、組合せ地区が編集状態になります。(参照組合せ地区を選択後、手動で地区デ ータを変更した場合と同様)

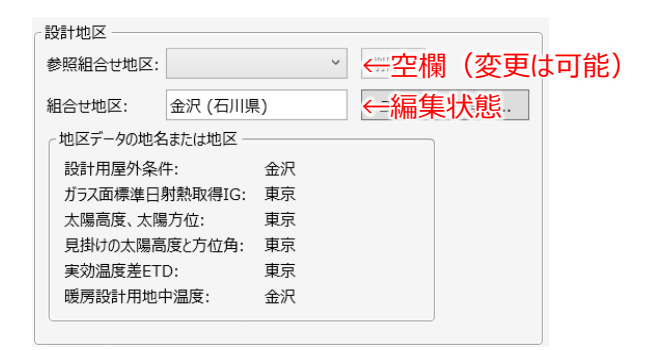

これについて、

- A) 令和3年版の組合せのまま令和6年版データを保存する場合は、そのまま保存してください
   ※ 同じ設定を別物件でも使用する場合は「ユーザーデータの移行方法」参照
- B) 令和6年版の組合せに変更する場合は、参照組合せ地区を選択し直してください

《組合せが変わる地区の例(金沢)》

A) <u>令和3年版の組合せのまま使用する場合は編集状態</u>

| <ul> <li>組合せ地区: 金沢(石川県)</li> <li>ユーザーデーク登録</li> <li>地区デークの地名または地区</li> <li>設計用屋外条件: 金沢</li> <li>ガラス面標準日射熱取得IG: 仙台</li> <li>太陽高度、太陽方位: 仙台</li> <li>国利いたす程序直体をため合・ 仙台</li> </ul> | 設計地区<br>参照組合せ地区: v                                                                                                 | 削除        |
|----------------------------------------------------------------------------------------------------|----------------------------------------------------------------------------------------------------|-----------|
| 地区データの地名または地区 設計用屋外条件: 金沢 ガラス面標準日時熱取得IG: 仙台 太陽高度、太陽方位: 仙台 目刊小の大陽高度、大阪高大位: 山台                                                                                                   | 組合せ地区: 金沢 (石川県)                                                                                                    | ユーザーデータ登録 |
| 美财温度差ETD: 仙台<br>暖房設計用地中温度: 金沢                                                                                                    | 地区データの地名または地区<br>設計用屋外条件: 金沢<br>ガラス面標準日射熱取得IG:仙台<br>太陽高度、太陽方位:仙台<br>見掛けの太陽高度と方位角:仙台<br>実効温度差ETD:仙台<br>暖房設計用地中温度:金沢 |           |

B) リストから再選択すると令和 6 年版の組合せに更新

| - 設計地区                                                                               |                                        |
|--------------------------------------------------------------------------------------|----------------------------------------|
| 参照組合せ地区: 金沢 (石川)                                                                     | 具)                                     |
| 組合せ地区:<br>血区データの地名 軽井沢(長野)                                                           |                                        |
| 設計用屋外条件:<br>ガラス面標準日射熱取得IG:<br>太陽高度、太陽方位:<br>見掛けの太陽高度と方位角:<br>実効温度差ETD:<br>暖房設計用地中温度: | 金沢       東京       東京       東京       金沢 |
| ※組合せ地区は参考値です。必                                                                       |                                        |

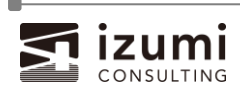

### 「建築設備設計基準 令和6年版」掲載のガラス種類

『建築設備設計基準 令和6年版』では、ガラス種類が大幅に変更されました。

令和3年版で建築設備設計基準のガラスを使用していた場合、令和6年版でも同じ名称の「ガラス 種類」として掲載がある2種類のガラスのみ、ガラス番号および各数値が令和6年版データに置き換わり ます。その他設備設計基準のガラスは直接入力扱いで令和3年版のデータが引き継がれますので、必 要に応じて令和6年版データを選択し直してください。

|            |     | ▼ガラス番号  | 遮へい係数 SC |      |       | 熱通過率 K |     |  |
|------------|-----|---------|----------|------|-------|--------|-----|--|
| ガラス種類      | Ver | ブラインド▶  | なし       | 明色   | 中間    | なし     | あり  |  |
|            |     |         |          |      |       |        |     |  |
| 透明ガラス 3mm  | R3  | 1       | 1.00     | 0.54 | 0.66  | 6.5    | 5.1 |  |
|            | R6  | 16      | 1.00     | 0.50 | 0.58  | 6.0    | 4.2 |  |
| 透明ガラス 8mm+ | R3  | 19      | 0.79     | 0.50 | 0.57  | 3.4    | 2.9 |  |
| 透明ガラス 8mm  | R6  | 1       | 0.79     | 0.50 | 0.55  | 3.2    | 2.6 |  |
| その他設備設計基準の | R3  | 1,19以外  |          |      | (省略)  |        |     |  |
| ガラス        | R6  | 0(直接入力) | 令        | 和3年版 | の値をその | のまま引き  | 継ぐ  |  |

変更内容の詳細は、次の表のとおりです。

省エネ基準(H28)ガラス番号、建具名

建具の名称を最新化するため、省エネ基準(H28)タブに搭載の建具名称を見直しました。 令和 3 年版で省エネ基準(H28)の窓ガラスを使用していた場合、令和 6 年版にインポートした際に以 下のガラス番号(末尾)および建具に変換されます。

| 令和3年版       | 令和6年版              |
|-------------|--------------------|
| PL:樹脂       | _WP:木製·樹脂製         |
| _AP:アルミ樹脂複合 | _MP:金属木複合製·金属樹脂複合製 |
| _AL : アルミ   | _ME:金属製            |

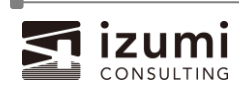

『建築設備設計基準 令和6年版』では、壁タイプIが廃止されました。

ソフト上では、壁タイプの選択は必須のため、令和3年版で外壁、屋根、ピロティ床の ETD 壁タイプに 「タイプⅠ」が選択されていた場合、令和6年版では「タイプⅡ」に変換されます。

.....

※ 物件データのインポート画面にて、注意点として記載しています。

| 物件データのインポート                                                                                                    | ×     |
|----------------------------------------------------------------------------------------------------|-------|
| インポート元のデータ種類:<br>〇 入力分担したデータ  ④ 旧バージョン(令和3年版 Ver.6.0)のプログラムで作成したデータ                                                                                           |       |
| 旧バージョン(令和3年版 Ver.6.0)のプログラムで作成したデータファイル:                                                                                                    |       |
| C:¥ ;¥サンプルデータ(1).issal6                                                                                                    | 参照    |
| ※令和3年版(Ver.6.0)より前のパージョンで作成したデータはサポートしておりません。                                                                                                    |       |
| 以下は令和6年のデータに更新されます。<br>設計用屋外条件<br>ガラス面標準日射熱取得IG<br>太陽高度、太陽方位<br>見掛けの太陽高度と方位角<br>実効温度差ETD<br>暖房設計用地中温度<br>窓ガラス・構造体<br>外壁、屋根、ピロティ床に壁タイプIを使用している場合<br>→壁タイプIIに変更 |       |
|                                                                                                    |       |
| インポート                                                                                                    | キャンセル |

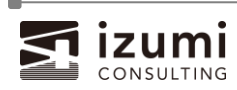

# ユーザーデータの移行方法

令和 3 年版で使用していたユーザーデータを令和6年版でも使用する場合、手動で再度登録していた だく必要があります。登録可能なユーザーデータと移行の手順は次のとおりです。

設計条件/地区データ

令和 3 年版で登録済みの組合せ地区ユーザーデータ・地区ユーザーデータを令和 6 年版で使用するに

- は、以下手順での再登録が必要です。
- ※ 参照組合せ地区および地区データは物件データにつき1つしか設定できません。移行するユーザーデ ータが複数ある場合は、1~6の手順を移行するデータ分繰り返し実行してください。

#### 令和3年版での作業

1. [設計条件]-「参照組合せ地区]で移行するユーザーデータを選択

| <b>A</b>            | ∼達物概要                                                                                                    |
|---------------------|----------------------------------------------------------------------------------------------------|
| <br>設計条件            | 件名: ユーザーデータ移行用                                                                                                    |
| ×                   | 建物名称:                                                                                                    |
|                     | 所在地:                                                                                                    |
| 地区データ               | 建物用途:                                                                                                    |
| Ê                   | 建物構造:                                                                                                    |
| 屋内データ               | 延床面積: 1,000 m <sup>2</sup> 階数: 地上: 1 地下:                                                                                                    |
| ~                   | 帳票作成者:                                                                                                    |
|                     | 備考: 地区データは搭載地区を使用                                                                                                    |
| 窓ガラス・構造体            |                                                                                                    |
| m.t.                | 参照組合せ地区: ユーザーデータサンプル1 > 削除 南面の法線と南 とのけえ色 (0):                                                                                                    |
|                     | 組合せ地区: 高松(香川県) ^ ユーザーデーケ登録                                                                                                    |
| 全世録                 | 1000 (2000) 1000 (2000) (2000) (2000) (2000) (2000) (2000) (2000) (2000) (2000) (2000) (2000) (2000) |
| ₽₫                  | 設計用屋外条件 室戸岬 (高知県) ※範囲:-45.0~45.0                                                                                                    |
|                     | カンス回復準ロ制度が、た時(高知県) 、 、 、 、 、 、 、 、 、 、 、 、 、 、 、 、 、 、 、                                                                                                    |
| MOID <u>ER 34</u> 8 | 見掛けの太陽高大分(大分県)                                                                                                    |
| ₽.                  | 実効温度差ETD 筋原 (長崎県) 「「「「「「「「「「」」」」                                                                                                    |
| <u> </u>            | · ··································                                                                                                    |
| 負荷確認                | 在賀 (佐賀県)                                                                                                    |
|                     |                                                                                                    |
|                     | 人員の小数点以7 呂崎県) 捨五入 唐印色(唐印色目)                                                                                                    |
|                     | 設計外気量丸め: 名瀬(鹿児島県) 100 ※必要外気量から設計外気量への切り上げ値                                                                                                    |
|                     | 那爾(沖縄県)                                                                                                    |
|                     |                                                                                                    |
|                     | - 5 7 7527102 V                                                                                                    |
|                     |                                                                                                    |

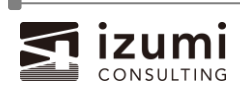

- 個別の地区データのみユーザーデータを使用している場合、
   [地区データ]-[対象のタブ]の参照地区で移行するユーザーデータを選択
  - ※ 移行するユーザーデータを含むすべてのタブで本操作を実行します。

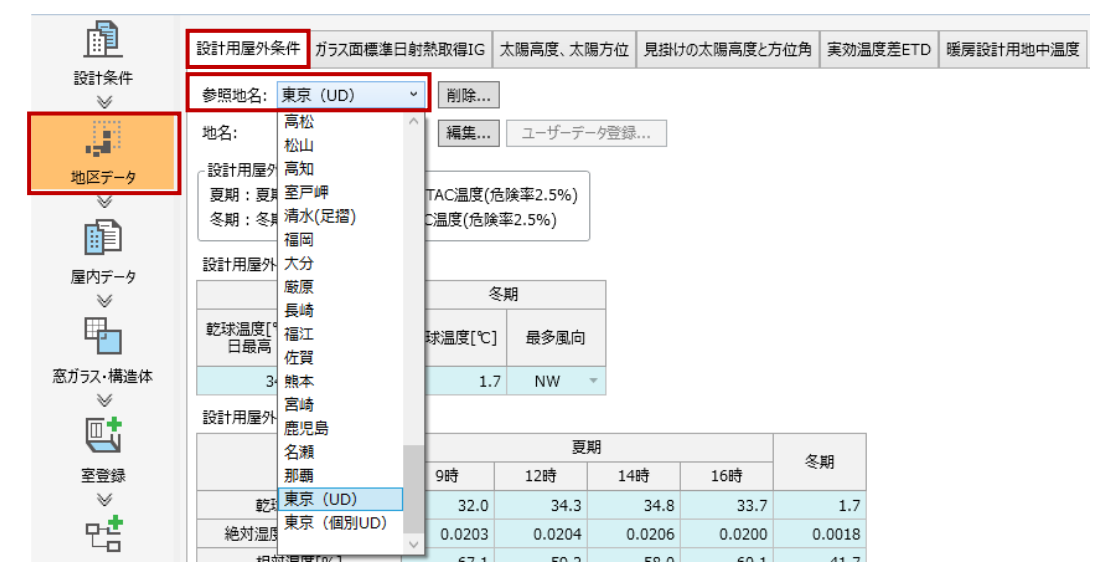

3. 物件データを保存

#### 令和6年版での作業

- 4. 「令和3年版データを令和6年版で開く手順」で3のデータをインポート
- 5. 設計条件で[ユーザーデータ登録...]をクリック

| L L L L L L L L L L L L L L L L L L L | _ 建物概要                                                                                                    |
|---------------------------------------|----------------------------------------------------------------------------------------------------|
| <br>設計条件                              | 件名: ユーザーデータ修行用                                                                                                    |
| ×                                     | 建物名称:                                                                                                    |
| 10日                                   | 所在地:                                                                                                    |
| ×                                     | 建物用途:                                                                                                    |
|                                       | 建物構造: □ 鉄筋コンクリート造 □ 鉄骨鉄筋コンクリート造 □ 鉄骨造 □ 木造                                                                                                    |
| 屋内データ                                 | □ その他                                                                                                    |
| ц.                                    | 延床面積: 1,000.00 m <sup>2</sup> 階数: 地上: 1 地下:                                                                                                    |
| 窓ガラス・構造体                              | 帳票作成者:                                                                                                    |
| <b>*</b>                              | 備考: 地区データは搭載地区を使用                                                                                                    |
|                                       |                                                                                                    |
| 室登録                                   | 参照組合せ地区: ✓ 削除 市面の法線と南                                                                                                    |
| 만 <b>さ</b>                            | 200%9月0[1]: N<br>組合せ地区: ユーザーデータサンプル1 ユーザーデータ登録                                                                                                    |
| 系統登録                                  | - 地区データの地名または地区 0.0                                                                                                    |
| ~                                     | 設計用屋外条件: 東京 ※範囲:-45.0~45.0                                                                                                    |
| b                                     | ガラス面標準日射熱取得IG: 仙台 W                                                                                                    |
| 負荷確認                                  | 凡物でも25、人物ク1位・ 人物X     見掛けの太陽高度と方位角: 福岡     日本     日本 |
| *                                     | 実効温度差ETD: 那覇                                                                                                    |
| ->                                    | 暖房設計用地中温度: 名古屋 S                                                                                                    |
| ▲                                     | ※組合せ地区は参考値です。必要に応じて地区データの地名または地区を変更してください。                                                                                                    |

⇒ 設計条件の参照組合せのユーザーデータが、令和6年版のユーザーデータとして登録されました。
 令和3年版の組合せを令和6年版で使用する場合も、この方法で登録することができます。

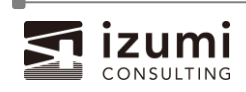

6. 地区データにもユーザーデータを含む場合、

[地区データ]-[各タブ]で[ユーザーデータ登録...]をクリック

※ 移行するユーザーデータを含むすべてのタブで本操作を実行します。

| 直                                       | 設計用屋外条件                           | ガラス面標準日                             | 日射熱取得IG                              | 太陽高度、太陽                                       | ら位 見掛け   | の太陽高度と方位角 | 実効温度差ET | D暖房設計用地中温度 |
|-----------------------------------------|-----------------------------------|-------------------------------------|--------------------------------------|-----------------------------------------------|----------|-----------|---------|------------|
| 設計条件<br>≫                               | 参照地名:                             |                                     | ▼ 削除                                 |                                               |          |           |         |            |
|                                         | 地名: 東京                            | 京 (UD)                              | 編集                                   | ユーザーデータ                                       | 登録       |           |         |            |
| 地区データ                                   | - 設計用屋外温/                         |                                     |                                      | PA                                            |          |           |         |            |
| Ď                                       | 受期: 受期4//<br>冬期(9時): 冬<br>冬期(夜間温度 | が月における各時:<br>冬期4か月における<br>そ):冬期4か月に | 刻のTAC温度()<br>59時のTAC温度(<br>おける24時間を追 | <sub>5映半2.5%)</sub><br>(危険率2.5%)<br>動してのTAC温度 | (危険率2.5% | ))        |         |            |
| 屋内データ<br>≫                              | 設計用屋外条件                           | ŧ:                                  |                                      |                                               |          |           |         |            |
| E a a a a a a a a a a a a a a a a a a a | 夏                                 | 期                                   | 8                                    | 期                                             |          |           |         |            |
| <br>窓ガラス・構造体<br>ジ                       | 乾球温度[℃]<br>日最高                    | 最多風向                                | 乾球温度[℃]                              | 最多風向                                          |          |           |         |            |
| <b>•</b>                                | 34.8                              | S Ŧ                                 | 1.7                                  | NW -                                          |          |           |         |            |
|                                         | 設計用屋外条件                           | ‡(各時刻):                             |                                      |                                               |          |           |         |            |
| 至登録                                     | 15                                |                                     |                                      | 夏期                                            |          |           | 冬期      |            |
| p.₫                                     | 坦                                 | Ħ                                   | 9時                                   | 12時                                           | 14時      | 16時 9     | 時 夜間温   | 夏          |
| -0                                      | 乾球温                               | 度[℃]                                | 32.0                                 | 34.3                                          | 34.8     | 33.7      | 1.7     |            |
| 系統登録                                    | 絶対湿度[k                            | g/kg(DA)]                           | 0.0203                               | 0.0204                                        | 0.0206   | 0.0200    | 0.0018  |            |
| m.                                      | 相対湿                               | 度[%]                                | 67.1                                 | 59.2                                          | 58.0     | 60.1      | 41.7    |            |
| ĒQ                                      | 比エンタルピー                           | [k]/kg(DA)]                         | 84.2                                 | 86.8                                          | 87.8     | 85.2      | 6.2     |            |
| 負荷確認                                    | 湿球温                               | 度[℃]                                | 26.8                                 | 27.4                                          | 27.7     | 27.1      | -1.8    |            |
|                                         | 備考:                               |                                     |                                      |                                               |          |           |         |            |
| <u> </u>                                |                                   |                                     |                                      |                                               |          |           |         |            |

⇒ 地区データの各タブのユーザーデータが、令和6年版のユーザーデータとして登録されました。

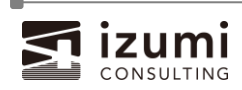

-

令和3年版で登録済みの窓ガラス・構造体ユーザーデータを令和6年版で使用するには、以下手順での の再登録が必要です。

.....

#### 令和3年版での作業

- 1. 令和3年版で物件データを新規作成します。
- 2. 「窓ガラス・構造体」作業ページにて、外壁から土間床まで、令和6年版に移行する構造体をすべて

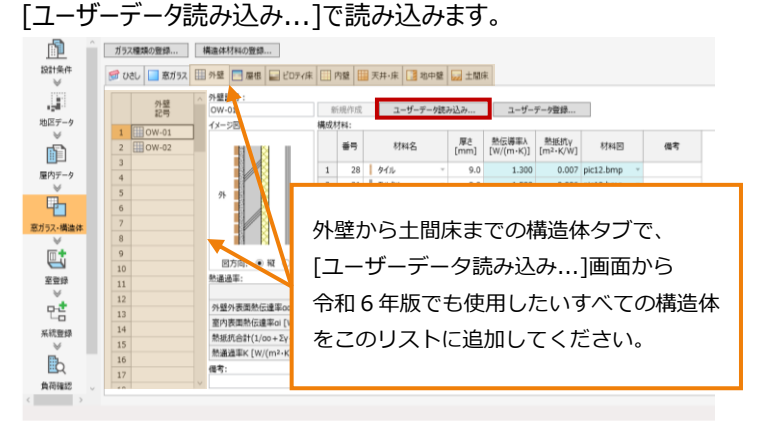

3. 2で作成した物件ファイルを保存して閉じます。

#### 令和6年版での作業

- 4. 「STABRO 負荷計算 R6」を起動します。
- 5. [ファイル]-[物件データのインポート...]より3で保存した令和3年版データをインポートします。
  ※ 操作方法は p.4 をご覧ください
- 6. 「窓ガラス・構造体」の作業ページを表示し、ユーザーデータを移行する構造体を それぞれすべて[ユーザーデータ登録...]ボタンをクリックして登録します。

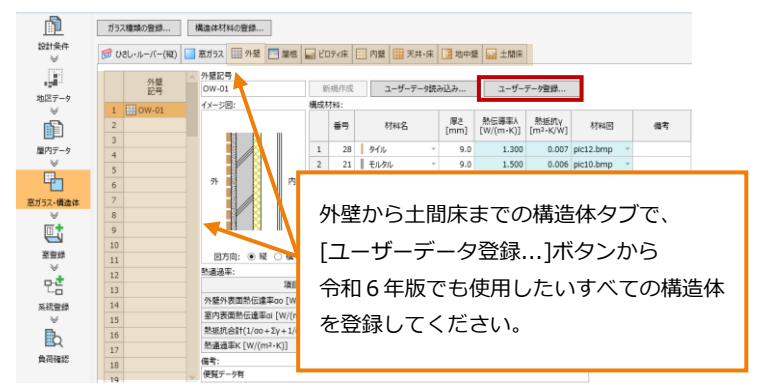

6 で登録した構造体のユーザーデータが、ほかの物件ファイルでも使えるようになります。
 [ユーザーデータ読み込み...]から呼び出して使用してください。

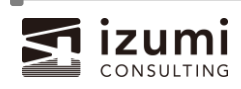

## 令和6年版での変更点

STABRO 負荷計算 令和 6 年版では、以下に記載する項目を追加、更新しました。

# 令和6年版にて追加されるデータ

▶ 地区データ:設計用屋外条件の冬期夜間温度

|                                 | 設計用屋外領           | それ ガラス面標準月                 | 日射熱取得IG               | 太陽高度、太陽               | 易方位 見掛( | けの太陽高度と方位的 | 月 実効温  | 度差ETD | 暖房設計用地中温度 |  |
|---------------------------------|------------------|----------------------------|-----------------------|-----------------------|---------|------------|--------|-------|-----------|--|
| 設計条件<br>※                       | 参照地名:            | 金沢                         | ♥ 削除                  | ]                     |         |            |        |       |           |  |
|                                 | 地名:              | 金沢                         | 編集                    | ユーザーデー                | -9登録    |            |        |       |           |  |
| 地区データ                           | - 設計用屋外          | 温度                         |                       |                       |         |            |        |       |           |  |
|                                 | 夏期:夏期            | 月4か月における各時                 | 刻のTAC温度(f             | <b></b> ]<br>6険率2.5%) |         |            |        |       |           |  |
| <b>B</b>                        | 冬期(9時)<br>冬期(夜間) | : 冬期4か月における<br>温度): 冬期4か月に | 59時のTAC温度<br>おける24時間を |                       |         |            |        |       |           |  |
| 屋内データ                           |                  |                            |                       |                       |         |            |        |       |           |  |
| *                               | 設計用屋外            | 条件:                        |                       |                       |         |            |        |       |           |  |
| <b>P</b>                        |                  | 夏期                         | 4                     | ≤期                    |         |            |        |       |           |  |
| 窓ガラス・構造体<br>≫                   | 乾球温度[9<br>日最高    | C] 最多風向                    | 乾球温度[℃]               | 最多風向                  |         |            |        |       |           |  |
| mt.                             | 34               | 4.3 WSW -                  | -0.                   | 1 SW                  | ~       |            |        |       |           |  |
| 安容線                             | 設計用屋外            | 条件(各時刻):                   |                       |                       |         |            |        |       |           |  |
| × ×                             |                  | TEP                        |                       | 夏                     | 期       |            | 冬      | 朝     |           |  |
| p.≵                             |                  | 視口                         | 9時                    | 12時                   | 14時     | 16時        | 9時     | 夜間温度  |           |  |
| 40                              | 乾珠               | [℃]                        | 32.9                  | 34.3                  | 34.0    | 33.5       | -0.1   | -0    | .9        |  |
| 系統登録                            | 絶対湿度             | [[kg/kg(DA)]               | 0.0179                | 0.0183                | 0.0187  | 0.0185     | 0.0029 | 0.002 | 16        |  |
| r.                              | 相刘               | 才湿度[%]                     | 56.5                  | 53.4                  | 55.2    | 56.4       | 76.7   | 45.   | .6        |  |
| ĒQ                              | 比エンタル            | ²-[k]/kg(DA)]              | 79.0                  | 81.5                  | 82.0    | 81.2       | 7.1    | 5.    | .8        |  |
| 負荷確認                            | 湿珠               | [℃]                        | 25.7                  | 26.3                  | 26.4    | 26.2       | -1.4   | -4    | .0        |  |
| *                               | 備考:              |                            |                       |                       |         |            |        |       | -         |  |
| →                               |                  |                            |                       |                       |         |            |        |       |           |  |
| ▲<br>「<br>「<br>「<br>「<br>」<br>」 |                  |                            |                       |                       |         |            |        |       |           |  |

- ▶ 地区データ:地区の追加(新潟、名古屋、広島、高松)
  - ◇ ガラス面標準日射熱取得 IG

  - ◆ 見掛けの太陽高度と方位角
  - ◆ 実行温度差 ETD
- ▶ 地区データ: 地名の追加(23 地名 ⇒ 80 地名)
  - ◆ 暖房設計用地中温度

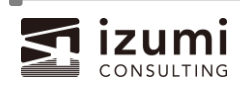

令和6年版にて更新されるデータ

- 地区データ:設計用屋外条件
- ▶ 地区データ: ガラス面標準日射熱取得 IG
- ▶ 地区データ:太陽高度、太陽方位
- ▶ 地区データ:見掛けの太陽高度と方位角
- ▶ 地区データ:実行温度差 ETD
- ▶ 窓ガラス・構造体:ガラス種類、ガラスの遮へい係数 SC、熱通過率 K

設計条件:人員の小数点以下丸めオプションの廃止

令和 3 年版では切り上げ、四捨五入の選択が可能でしたが、弊社空調・換気機器選定プログラム SeACD、設備 BIM クラウドサービス B-LOOP との整合性を保つために当項目を廃止しました。人員を 求める際の小数点以下は、一律切り上げ処理となりますのでご留意ください。

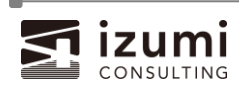

地区データ:設計用屋外条件(各時刻)に冬期夜間温度の追加

冬期に夜間温度が追加されました。

夜間温度とは冬期4か月(12~3月)における24時間を通じての温度です。

### 令和 3 年版

| 設計用屋外条件                                                       | ガラス面標準E                   | 日射熱取得IG   | 太陽高度、太              | 陽方位 見掛 | けの太陽高度とフ | 方位角 | 実効温   |  |  |  |  |  |  |  |  |
|---------------------------------------------------------------|---------------------------|-----------|---------------------|--------|----------|-----|-------|--|--|--|--|--|--|--|--|
| 参照地名: 東京                                                      | Ę                         | ▼ 削除      |                     |        |          |     |       |  |  |  |  |  |  |  |  |
| 地名: 東京                                                        | Į                         | 編集        | ユーザーデ               | - 夕登録  |          |     |       |  |  |  |  |  |  |  |  |
| <ul> <li>設計用屋外温度</li> <li>夏期:夏期4か</li> <li>冬期・冬期4か</li> </ul> | そ<br>月における各時!<br>月における各時! | 刻のTAC温度() | 危険率2.5%)<br>≩∞2.5%) |        |          |     |       |  |  |  |  |  |  |  |  |
| 設計用屋外条件                                                       | <ul> <li></li></ul>       |           |                     |        |          |     |       |  |  |  |  |  |  |  |  |
| 夏與                                                            | 阴                         | 4         | 冬期                  |        |          |     |       |  |  |  |  |  |  |  |  |
| 乾球温度[℃]<br>日最高                                                | 最多風向                      | 乾球温度[℃]   | ] 最多風向              |        |          |     |       |  |  |  |  |  |  |  |  |
| 34.8                                                          | S -                       | 1.        | 7 NW                | •      |          |     |       |  |  |  |  |  |  |  |  |
| 設計用屋外条件                                                       | (各時刻):                    |           |                     |        |          |     |       |  |  |  |  |  |  |  |  |
| TEC                                                           | -                         |           | 夏                   | 期      |          | ~   | Ha    |  |  |  |  |  |  |  |  |
| 項日                                                            | 3                         | 9時        | 12時                 | 14時    | 16時      | ~   | 积日    |  |  |  |  |  |  |  |  |
| 乾球温月                                                          | 寛[℃]                      | 32.0      | 34.3                | 34.8   | 33.7     |     | 1.7   |  |  |  |  |  |  |  |  |
| 絶対湿度[kg                                                       | /kg(DA)]                  | 0.0203    | 0.0204              | 0.0206 | 0.0200   | 0   | .0018 |  |  |  |  |  |  |  |  |
| 相対湿度                                                          | 度[%]                      | 67.1      | 59.2                | 58.0   | 60.1     |     | 41.7  |  |  |  |  |  |  |  |  |
| 比エンタルピー[                                                      | kJ/kg(DA)]                | 84.2      | 86.8                | 87.8   | 85.2     |     | 6.2   |  |  |  |  |  |  |  |  |
| 湿球温度                                                          | 度[℃]                      | 26.8      | 27.4                | 27.7   | 27.1     |     | -1.8  |  |  |  |  |  |  |  |  |

#### 令和6年版

| 2計用屋外条                                                                                                  | 件 ガラス面標準度                                                              | 日射熱取得IG                                     | 太陽高度、太阳                                          | 易方位 見掛け                                    | けの太陽高度と方                              | う (位角) 実効温                              | 腹差ETD                             |  |  |  |  |  |  |  |
|----------------------------------------------------------------------------------------------------|------------------------------------------------------------------------|---------------------------------------------|--------------------------------------------------|--------------------------------------------|---------------------------------------|-----------------------------------------|-----------------------------------|--|--|--|--|--|--|--|
| 参照地名: 9                                                                                                 | 諒                                                                      | ♥ 削除                                        |                                                  |                                            |                                       |                                         |                                   |  |  |  |  |  |  |  |
| 地名: 東                                                                                                   | 諒                                                                      | 編集                                          | ユーザーデ・                                           | -夕登録                                       |                                       |                                         |                                   |  |  |  |  |  |  |  |
| 設計用屋外沿                                                                                                  | 副度                                                                     |                                             |                                                  |                                            |                                       |                                         |                                   |  |  |  |  |  |  |  |
| 夏期:夏期·                                                                                                  | 4か月における各時                                                              | 刻のTAC温度(危                                   | 6険率2.5%)                                         |                                            |                                       |                                         |                                   |  |  |  |  |  |  |  |
| 冬期(9時):                                                                                                 | 冬期4か月における                                                              | 59時のTAC温度                                   | (危険率2.5%                                         | )                                          |                                       |                                         |                                   |  |  |  |  |  |  |  |
| 冬期(夜間温度): 冬期4か月における24時間を通じてのTAC温度(危険率2.5%)                                                              |                                                                        |                                             |                                                  |                                            |                                       |                                         |                                   |  |  |  |  |  |  |  |
| ☆オカ(IXIBUMUS)・☆オカイカイカイトロンドロンドロン(UII/AC/multic(UII/R年2,370)) 23年1日月日の11日日の11日の11日の11日の11日の11日の11日の11日の11 |                                                                        |                                             |                                                  |                                            |                                       |                                         |                                   |  |  |  |  |  |  |  |
| ļ                                                                                                    | 夏期                                                                     | \$                                          | 期                                                |                                            |                                       |                                         |                                   |  |  |  |  |  |  |  |
| 乾球温度[℃<br>日最高                                                                                           | ] 最多風向                                                                 | 乾球温度[℃]                                     | 最多風向                                             |                                            |                                       |                                         |                                   |  |  |  |  |  |  |  |
| 24                                                                                                    |                                                                        |                                             |                                                  |                                            |                                       |                                         |                                   |  |  |  |  |  |  |  |
| 54.                                                                                                    | 8 S -                                                                  | 2.2                                         | 2 NW                                             | •                                          |                                       |                                         |                                   |  |  |  |  |  |  |  |
| 34.<br>設計用屋外条                                                                                           | 8 S - ·                                                                | 2.2                                         | 2 NW                                             | •                                          |                                       |                                         |                                   |  |  |  |  |  |  |  |
| 34.<br>設計用屋外条                                                                                           | 8 S                                                                    | 2.2                                         | ? NW<br>夏                                        | ▼<br>                                      |                                       | 8                                       | 期                                 |  |  |  |  |  |  |  |
| 34.<br>设計用屋外条<br>]                                                                                      | 8 S                                                                    | 2.2<br>                                     | 2 NW<br>夏<br>12時                                 | <b>期</b><br>14時                            | 16時                                   | 冬<br>9時_                                | 期                                 |  |  |  |  |  |  |  |
| 34.<br>設計用屋外条<br>]<br>乾球                                                                                | 8 S ▼<br>〔件(各時刻):<br>〕<br>頁目<br>                                       | 2.2<br>9時<br>32.1                           | 2 NW<br>夏<br>12時<br>34.5                         | 朝<br>14時<br>34.8                           | 16時<br>33.7                           | 冬<br>9時<br>2.2                          | 期<br>夜間温度<br>-(                   |  |  |  |  |  |  |  |
| 34.<br>設計用屋外条<br>]<br>乾球<br>絶対湿度[                                                                       | 8 S ▼<br>4件(各時刻):<br>項目<br>温度[℃]<br>kg/kg(DA)]                         | 2.2<br>9時<br>32.1<br>0.0206                 | P. NW<br>夏<br>12時<br>34.5<br>0.0207              | 期<br>14時<br>34.8<br>0.0211                 | 16時<br>33.7<br>0.0205                 | 冬<br>9時<br>2.2<br>0.0020                | 期<br>夜間温度<br>-C<br>0.00           |  |  |  |  |  |  |  |
| 34.<br>設計用屋外条<br>]<br>乾球;<br>絶対湿度[<br>相対;                                                               | 8 S                                                                    | 2.2<br>9時<br>32.1<br>0.0206<br>67.4         | NW<br>更<br>12時<br>34.5<br>0.0207<br>59.3         | ·<br>明<br>14時<br>34.8<br>0.0211<br>59.4    | 16時<br>33.7<br>0.0205<br>61.6         | 冬<br>9時<br>2.2<br>0.0020<br>44.8        | 期<br>夜間温度<br>- C<br>0.00          |  |  |  |  |  |  |  |
| 34.<br>設計用屋外条<br>]<br>乾球:<br>絶対温度[<br>相対:<br>比エンタルビ                                                     | 8 S ▼<br>年(名時刻):<br>項目<br>温度[℃]<br>法g/kg(DA)]<br>显度[%]<br>-[kJ/kg(DA)] | 2.2<br>9時<br>32.1<br>0.0206<br>67.4<br>84.9 | NW<br>更<br>12時<br>34.5<br>0.0207<br>59.3<br>87.7 | 期<br>14時<br>34.8<br>0.0211<br>59.4<br>89.0 | 16時<br>33.7<br>0.0205<br>61.6<br>86.5 | 冬<br>9時<br>2.2<br>0.0020<br>44.8<br>7.2 | 期<br>夜間温度<br>(<br>0.00<br>35<br>4 |  |  |  |  |  |  |  |

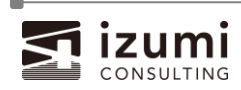

-

これに関連して、室登録の計算条件に「24時間空調」の計算項目を追加しました。 24時間空調を行う室の場合、計算「する」を選択してください。 24時間空調の詳細な説明は[サポート]メニュー[操作マニュアル]からご確認ください。 また、計算条件の項目を計算条件(全般)タブ、計算条件(冬期)タブに分けました。

# 令和3年版

| 空調負荷区分                                                                                                    |                                                                                                    | 王詞貝(<br>2.7**                                                                                                    |                                                                                                    |                                                                                                    |                                                                                                    |                                                                                                    |                                                                                                    |                                                                                                    |                                                                                                    |                                                                                                    |                                    |                |             |                     |           |           |             |     |             |             |
|----------------------------------------------------------------------------------------------------|----------------------------------------------------------------------------------------------------|----------------------------------------------------------------------------------------------------|----------------------------------------------------------------------------------------------------|----------------------------------------------------------------------------------------------------|----------------------------------------------------------------------------------------------------|----------------------------------------------------------------------------------------------------|----------------------------------------------------------------------------------------------------|----------------------------------------------------------------------------------------------------|----------------------------------------------------------------------------------------------------|----------------------------------------------------------------------------------------------------|------------------------------------|----------------|-------------|---------------------|-----------|-----------|-------------|-----|-------------|-------------|
|                                                                                                    | 冷暖房賃                                                                                                    | 〔何                                                                                                    |                                                                                                    | Ŧ                                                                                                    |                                                                                                    |                                                                                                    |                                                                                                    |                                                                                                    |                                                                                                    |                                                                                                    |                                    |                |             |                     |           |           |             |     |             |             |
| 天井高<br>暖房設計用                                                                                                    |                                                                                                    | 補正                                                                                                    | 条件                                                                                                    |                                                                                                    | 補止(<br>Ko                                                                                                    | 系数<br>2                                                                                                    |                                                                                                    |                                                                                                    |                                                                                                    |                                                                                                    |                                    |                |             |                     |           |           |             |     |             |             |
| 屋内温度補正                                                                                                    | 補正しな                                                                                                    | :U1                                                                                                    |                                                                                                    | Ŧ                                                                                                    |                                                                                                    |                                                                                                    |                                                                                                    |                                                                                                    |                                                                                                    |                                                                                                    |                                    |                |             |                     |           |           |             |     |             |             |
|                                                                                                    |                                                                                                    |                                                                                                    | 冷房                                                                                                    | 負荷                                                                                                    |                                                                                                    |                                                                                                    |                                                                                                    | 暖房賃                                                                                                    | 負荷                                                                                                    |                                                                                                    |                                    |                |             |                     |           |           |             |     |             |             |
| 顕熱負荷<br>補正係数                                                                                                    | 余裕例                                                                                                    | 緻                                                                                                    | 間欠〕                                                                                                    | 重転<br>数                                                                                                    | 送風機                                                                                                    | 負荷数                                                                                                    | 余裕(                                                                                                    | 縣数                                                                                                    | 間欠〕                                                                                                    | 運転<br>数                                                                                                    |                                    |                |             |                     |           |           |             |     |             |             |
| 11222 01001                                                                                                    |                                                                                                    | 1.10                                                                                                    |                                                                                                    | 1.10                                                                                                    |                                                                                                    | 1.05                                                                                                    |                                                                                                    | 1.10                                                                                                    |                                                                                                    | 1.10                                                                                                    |                                    |                |             |                     |           |           |             |     |             |             |
|                                                                                                    | 日影                                                                                                    | 水平                                                                                                    | N                                                                                                    | NNE                                                                                                    | NE                                                                                                    | ENE                                                                                                    | E                                                                                                    | ESE                                                                                                    | SE                                                                                                    | SSE                                                                                                    | S                                  | SSW            | SW          | WSW                 | W         | WNV       | V N         | W   | NNW         |             |
| 方位條叙                                                                                                    | 1.20                                                                                                    | 1.20                                                                                                    | 1.10                                                                                                    | 1.10                                                                                                    | 1.10                                                                                                    | 1.10                                                                                                    | 1.10                                                                                                    | 1.10                                                                                                    | 1.05                                                                                                    | 1.05                                                                                                    | 1.00                               | 1.05           | 1.05        | 1.10                | 1.10      | 1.1       | 0 1.        | 10  | 1.10        |             |
|                                                                                                    |                                                                                                    | 9時                                                                                                    | Ø                                                                                                    |                                                                                                    | 12                                                                                                    | 時、14時                                                                                                    | 、16時(                                                                                                    | D                                                                                                    | 開い                                                                                                    | いている上                                                                                                    | 限量                                 |                |             |                     |           |           |             |     |             |             |
| ブラインド条件                                                                                                    |                                                                                                    | 閒閉                                                                                                    | 条件                                                                                                    |                                                                                                    |                                                                                                    | 開閉到                                                                                                    | €件                                                                                                    |                                                                                                    | (W)                                                                                                    | /m²] (                                                                                                    | <del>7</del> 里<br>注)               | ※IG力           | 116         | 以下は                 | 開く、       |           |             |     |             |             |
|                                                                                                    | 日射熱明                                                                                                    | 図得量に                                                                                                    | より開閉                                                                                                    | -                                                                                                    | 日射熱                                                                                                    | 取得量に                                                                                                    | より開閉                                                                                                    | -                                                                                                    |                                                                                                    |                                                                                                    | 116                                |                | 117         | 以上は                 | 閉じる       |           |             |     |             |             |
| (汪)「建築設備調                                                                                                    | 受計計昇着                                                                                                    | 雪41年552,0                                                                                                    | り手引 4                                                                                                    | -52,6年前                                                                                                    | ないに記事                                                                                                    | ten (l                                                                                                    | る他でも                                                                                                    | 明他に                                                                                                    | 設定し(<br>改動合7                                                                                                    | .おりよ9<br>告 変                                                                                                    | か、必要                               | 別にいいして         | ご変更の        | たさい。                |           |           |             |     |             |             |
| 冬期の内部発熱                                                                                                    | 計算                                                                                                    | Ψ.                                                                                                    | 照明負<br>[%                                                                                                    | ·何率<br>]                                                                                                    | 人体負<br>[%                                                                                                    | 何平<br> ]                                                                                                    | 機器                                                                                                    | 30万円3日内<br>96]                                                                                                    | <del>元</del> ボ!貝1<br>その他                                                                                                    | ⊎≕<br>][%]                                                                                                    |                                    |                |             |                     |           |           |             |     |             |             |
| 貝何訂昇                                                                                                    | しない                                                                                                    | Ŧ                                                                                                    |                                                                                                    |                                                                                                    |                                                                                                    |                                                                                                    |                                                                                                    |                                                                                                    |                                                                                                    |                                                                                                    |                                    |                |             |                     |           |           |             |     |             |             |
| 熱負荷値                                                                                                    |                                                                                                    | 冷房                                                                                                    | 負荷                                                                                                    |                                                                                                    |                                                                                                    | 暖房創                                                                                                    | 負荷                                                                                                    |                                                                                                    |                                                                                                    |                                                                                                    | -                                  |                |             |                     |           |           |             |     |             |             |
| 負数条件                                                                                                    | ゼロ(0)に                                                                                                    | する                                                                                                    |                                                                                                    | ~                                                                                                    | ゼロ(0)(                                                                                                    | こする                                                                                                    |                                                                                                    | ~                                                                                                    |                                                                                                    |                                                                                                    |                                    |                |             |                     |           |           |             |     |             |             |
| 方和 6 年<br>語本 室内条何                                                                                                    | F版<br><sup>#</sup> 計算                                                                                                    | 条件(全                                                                                                    | ≧般) 書                                                                                                    | †算条件                                                                                                    | (冬期)                                                                                                    | 系統・                                                                                                    | 備考                                                                                                    |                                                                                                    |                                                                                                    |                                                                                                    |                                    |                |             |                     |           |           |             |     |             |             |
|                                                                                                    | <b>F版</b>                                                                                                    | 条件(全<br>空調負                                                                                                    | (新区分)                                                                                                    | †算条件                                                                                                    | (冬期)                                                                                                    | 系統·                                                                                                    | 備考                                                                                                    |                                                                                                    |                                                                                                    |                                                                                                    |                                    | -              |             |                     |           |           |             |     |             |             |
| 5和6年<br>建体 室内条件<br>空調負荷区分                                                                                                    |                                                                                                    | 条件(全<br>空調負<br>負荷                                                                                                    | ·般)<br>(荷区分                                                                                                    | t算条件<br>▼                                                                                                    | :(冬期)<br>]                                                                                                    | 系統·                                                                                                    | 備考                                                                                                    |                                                                                                    |                                                                                                    |                                                                                                    | _                                  |                |             |                     |           |           |             |     |             |             |
| 5和6年<br>整体 室内条作<br>空調負荷区分                                                                                                    | <b>F版</b><br>+ 計算:<br>冷暖房:                                                                                                    | 条件(全<br>空調負<br>負荷                                                                                                    | ·般)<br>(荷区分<br>(冷房                                                                                                    | †算条件<br>▼<br>注負荷                                                                                                    | :(冬期)                                                                                                    | 系統・                                                                                                    | 備考                                                                                                    | 暖暖                                                                                                    | 房負荷                                                                                                    |                                                                                                    |                                    |                |             |                     |           |           |             |     |             |             |
| たおります。     日本の目的では、     日本の目的では、      日本の目的では、     日本の目的では、     日本の目的では、     日本の目的では、     日本の目的では、 | F版<br># 計算:<br>冷暖房:<br>90下係                                                                                                    | 条件(全<br>空調員<br>損数                                                                                                    | ·般)<br>·荷区分<br>格房<br>個次<br>保                                                                                                    | ↓算条件<br>● 〕 運数                                                                                                    | :(冬期)<br>送風;<br>(                                                                                                    | 系統·<br>機負荷<br>約                                                                                                    | 備考<br><i>ダウ</i>                                                                                                    | 暖見                                                                                                    | 房負荷間                                                                                                    | 欠運転                                                                                                    |                                    |                |             |                     |           |           |             |     |             |             |
| 5 和 6 年<br>建体 室内条件<br>空調負荷区分<br>顕熟負荷<br>補正係数                                                                                                    | <b>F版</b>                                                                                                    | 条件(全<br>空調員<br>損失<br>1.10                                                                                                    | (荷区分)<br>(荷区分)<br>(荷区分)                                                                                                    | †算条件<br>●<br>●<br>荷<br>③<br>運転<br>数<br>1.10                                                                                                    | :(冬期)<br>送風;<br>伯                                                                                                    | 系統·<br>機負荷<br>(数<br>1.05                                                                                                    | 備考<br>ダク<br>イ                                                                                                    | 暖<br>月<br>長<br>系数<br>1.1(                                                                                                    | 素負荷間                                                                                                    | 欠運転<br>係数<br>1.1                                                                                                    |                                    |                |             |                     |           |           |             |     |             |             |
| 5和64 陸体 室内条件 空調負荷区分 顕熱負荷 荷正係数 ブラインド条件                                                                                                    | <b>F版</b><br>中<br>計算:<br>冷暖房:<br>ダクト:<br>係                                                                                                    | 条件(全<br>空<br>荷<br>長<br>1.10<br>98<br>開                                                                                                    | () () () () () () () () () () () () () (                                                                                                    | †算条件<br>注負荷<br>運転<br>1.10                                                                                                    | :(冬期)<br>送風;<br>(月<br>1                                                                                                    | <ul> <li>系統・</li> <li>機負荷     </li> <li>1.05     </li> <li>2時、14     </li> </ul>                                                                                                    | 備考<br>ダク<br>(<br>時、16E<br>除件                                                                                               | 暖<br>勝<br>振<br>数<br>1.10<br>寺の                                                                                                    | 房負荷<br>間<br>の<br>の                                                                                                    | 欠運転<br>1.1<br>別いてい<br>日 別(20)                                                                                                    | 10<br>10<br>1(21)                  |                |             |                     |           |           |             |     |             |             |
| 5 和 6 年<br>壁体 室内条件<br>空調員荷区分<br>顕熱員荷<br>荷正係数<br>プラインド条件                                                                                                    | <b>F版</b><br>牛 計算:<br>冷暖房:<br>ダクト係<br>常に閉し                                                                                                    | 条件 空負 損数 1.10 開閉 湯                                                                                                    | <ul> <li>一荷区分</li> <li>冷房</li> <li>一常の</li> <li>小房</li> <li>小房</li></ul>                                                                                                    | +算条件<br>▼<br>そ<br>一<br>で<br>う<br>一<br>で<br>う<br>で<br>う<br>つ<br>う<br>つ<br>う<br>で<br>う<br>つ<br>う<br>つ<br>う<br>つ<br>う<br>つ<br>う<br>つ<br>う<br>つ<br>う<br>つ<br>う<br>つ<br>う<br>つ<br>う<br>つ<br>う<br>つ<br>つ<br>つ<br>つ<br>う<br>つ<br>う<br>つ<br>つ<br>う<br>つ<br>つ<br>つ<br>つ<br>つ<br>つ<br>つ<br>つ<br>つ<br>つ<br>つ<br>つ<br>つ | (冬期)<br>送風。<br>(引<br>1<br>常に閉                                                                                                    | 系統・<br>機負荷<br>終数<br>1.05<br>2時、14<br>関限<br>UCる                                                                                                    | 備考<br>ダク<br>イ<br>時、16E<br>勝条件                                                                                              | 暖<br>服<br>上損失<br>系数<br>1.1(<br>すの                                                                                                    | 房負荷<br>間<br>の<br>「                                                                                                    | 欠運転<br>1.1<br>駅いてい<br>W/m <sup>2</sup>                                                                                                    | 10<br>る上限<br>](注)                  |                |             |                     |           |           |             |     |             |             |
| <ul> <li> <b>お和 6 年</b> <ul> <li>             室内条             </li> <li>             空司員員荷区分             </li> <li>             登]員員荷区分             </li> <li>             夏烈熱員荷             び             </li> <li>             ガラインド条件         </li> </ul> </li> <li>             sha面面面         <ul> <li>             かも自石面         </li> </ul> </li> </ul>                                                                                                    | <b>F版</b><br>計算:<br>冷暖房<br>ダクト<br>係:<br>常に閉し                                                                                                    | 条 空員 損数<br>1.10<br>別駅<br>冷房                                                                                                    | 一般)<br>荷区分<br>冷房欠保<br>尊の件                                                                                                    | +算条件<br>負荷<br>運転<br>1.10                                                                                                    | (冬期)<br>送風<br>4<br>1<br>1<br>常に閉                                                                                                    | <ul> <li>系統・</li> <li>機負荷</li> <li>1.05</li> <li>2時、14</li> <li>間</li> <li>じる</li> <li>暖房</li> </ul>                                                                                                    | 備考<br>ダク (<br>時、16f<br>引条件                                                                                                 | 暖<br>月<br>兵<br>戦<br>1.1(<br>寺の                                                                                                    | <b>房員荷間</b><br>3000<br>「「                                                                                                    | 欠運動<br>(兵数)<br>1.1<br>間いていい<br>別日射熱<br>W/m <sup>2</sup>                                                                                                    | 10<br>3上限電量<br>](注)                |                |             |                     |           |           |             |     |             |             |
| <ul> <li> <b>お和 6 年</b></li></ul>                                                                                                    | E 版<br># 計算<br>冷暖房<br>ダクト係<br>常に閉じ<br>ゼロ(0)                                                                                                    | 条<br>空<br>員<br>損数<br>1.10<br>明<br>開<br>同<br>本<br>示<br>る<br>こ<br>する                                                                                                    | <ul> <li>一荷</li> <li>一荷</li> <li>一冷房</li> <li>小荷</li> <li>小市</li> <li>小市</li> <l< th=""><th>+算条件<br/>負荷<br/>運転<br/>数<br/>1.10</th><th><ul> <li>(冬期)</li> <li>送風</li> <li>(そ)</li> <li>(注)</li> <li>(注)</li> <li>(⊥)</li> <li>(⊥)</li> <li>(⊥)</li> <li>(⊥)</li> <li>(⊥)</li> <li>(⊥)</li> <li>(⊥)</li> <li>(⊥)</li> <li>(⊥)</li> <li>(⊥)</li></ul></th><th><ul> <li>系統・</li> <li>線負荷</li> <li>1.05</li> <li>2時、14</li> <li>開</li> <li>3</li> <li>103</li> <li>103</li> <li>105</li> <li>105</li></ul></th><th>備考<br/>ダク<br/>(<br/>時、166<br/>県条件<br/>(<br/>)<br/>(<br/>)</th><th>暖度<br/>指損失<br/>1.11<br/>1.11<br/>(1.11)<br/>(1.11)</th><th>房負荷<br/>間<br/>の<br/>「<br/>「</th><th>欠運転<br/>係数<br/>1.1<br/>明いていい<br/>日射熱<br/>W/m<sup>2</sup></th><th>10<br/>3上限量<br/>](注)</th><th></th><th></th><th></th><th></th><th></th><th></th><th></th><th></th><th></th></l<></ul> | +算条件<br>負荷<br>運転<br>数<br>1.10                                                                                                    | <ul> <li>(冬期)</li> <li>送風</li> <li>(そ)</li> <li>(注)</li> <li>(注)</li> <li>(⊥)</li> <li>(⊥)</li> <li>(⊥)</li> <li>(⊥)</li> <li>(⊥)</li> <li>(⊥)</li> <li>(⊥)</li> <li>(⊥)</li> <li>(⊥)</li> <li>(⊥)</li></ul> | <ul> <li>系統・</li> <li>線負荷</li> <li>1.05</li> <li>2時、14</li> <li>開</li> <li>3</li> <li>103</li> <li>103</li> <li>105</li> <li>105</li></ul>                                 | 備考<br>ダク<br>(<br>時、166<br>県条件<br>(<br>)<br>(<br>)                                                                          | 暖度<br>指損失<br>1.11<br>1.11<br>(1.11)<br>(1.11) | 房負荷<br>間<br>の<br>「<br>「                                                                                                    | 欠運転<br>係数<br>1.1<br>明いていい<br>日射熱<br>W/m <sup>2</sup>                                                                                                    | 10<br>3上限量<br>](注)                 |                |             |                     |           |           |             |     |             |             |
| S和6年<br>室内条4<br>空調負荷区分<br>顕熱負荷数<br>ブラインド条件<br>熱負荷値<br>有数条件<br>読法は、変の年4                                                                                                    | F版<br>本 計算:<br>「 冷暖房:<br>ダクト:<br>係:<br>ダクト:<br>低:<br>「 (の)」<br>本 計算:<br>「 冷暖房:<br>「 (の)」<br>本 読います。<br>「 (の)」<br>本 計算:<br>「 (の)」<br>本 読います。<br>「 (の)」<br>本 読います。<br>「 (の)」<br>本 読います。<br>「 (の)」<br>本 読います。<br>「 (の)」<br>本 読います。<br>「 (の)」<br>本 読います。<br>「 (の)」<br>本 読います。<br>本 読います。<br>本 読むます。<br>本 読むます。<br>本 | 条 空負 損数<br>1.10<br>開<br>でする<br>を生 (4)                                                                                                    | 一般) 一部の 一部の 一部の 一部の 一部の 一部の 一部の 一部の 一部の 一部の                                                                                                    | +算条件<br>                                                                                                    | <ul> <li>(冬期)</li> <li>送風(4)</li> <li>第に関</li> <li>ゼロ(0</li> <li>(冬期)</li> </ul>                                                                                                    | <ul> <li>※続・</li> <li>※続数</li> <li>1.05</li> <li>26時、14</li> <li>開閉</li> <li>10じる</li> <li>10じる</li> <li>10じまする</li> </ul>                                                                                                    | 備考                                                                                                    | 暖<br>損<br>長<br>集<br>3<br>1.1(1)<br>(<br>す<br>の<br>、<br>、<br>、<br>、<br>、<br>、<br>、<br>、<br>、<br>、<br>、<br>、<br>、                                                                                                    | <b>房負荷</b><br>間<br>つ<br>し<br>「<br>「                                                                                                    | 欠運転<br>係数<br>1.1<br>間いてい<br>W/m <sup>2</sup>                                                                                                    | 10<br>る上限量<br>](注)                 |                |             |                     |           |           |             |     |             |             |
| <ul> <li>法和 6 年</li> <li>室内条件</li> <li>空調負荷区分</li> <li>頭熱負荷</li> <li>頭熱負荷</li> <li>ブラインド条件</li> <li>熱負荷条件</li> <li></li> <li></li></ul>                                                                                                    | <b>E 版</b><br>キ 計算<br>冷暖房<br>ダクトド・<br>常に閉し<br>ゼロ(0)                                                                                                    | 条件(全<br>算荷<br>員数<br>1.10<br>開駅<br>でする<br>条件(全                                                                                                    | 一般)<br>荷区分<br>冷房(単)<br>(市)<br>(市)<br>(市)<br>(市)<br>(市)<br>(市)<br>(市)<br>(市)<br>(市)<br>(市                                                                                                    | +算条件<br>負荷<br>重数<br>1.100<br>・<br>・<br>・<br>・<br>・<br>・<br>・<br>・<br>・<br>・<br>・<br>・<br>・                                                                                                    | (冬期)<br>送風(<br>(冬期)<br>1<br>1<br>ゼロ(0<br>(<br>(冬期)                                                                                                    | <ul> <li>系統・</li> <li>機負荷</li> <li>1.05</li> <li>20時、14月</li> <li>11じる</li> <li>11じる</li> <li>11じる</li> <li>11じる</li> <li>11じる</li> <li>11じる</li> <li>11じる</li> </ul>                                                                                                    | 備考<br><i> </i>                                                                                                    | 暖度大<br>振失<br>系数<br>1.1(1)<br>1.1(1) | 房負荷<br>間<br>の<br>の<br>「                                                                                                    | 欠運転<br>1.1<br>別いてい<br>別<br>W/m <sup>2</sup>                                                                                                    | 10<br>3上限量<br>](注)                 |                |             |                     |           |           |             |     |             |             |
|                                                                                                    | F 抗気<br>(冷暖房)<br>ダクト(係)<br>常に閉し<br>ゼロ(0)」                                                                                                    | 条 空負<br>損数<br>1.10<br>開<br>でする<br>条 補正条                                                                                                    | <ul> <li>一般)</li> <li>一次</li> <li>一次</li> <l< td=""><td>+算条件<br/></td><td>(冬期)<br/>送風<br/><sup>(</sup></td><td>系統・<br/>機負荷<br/>1.05<br/>28時、14日<br/>開し<br/>107<br/>50<br/>第5<br/>第5<br/>第5<br/>第5<br/>第5<br/>第5<br/>第5<br/>第5<br/>第5<br/>第5</td><td>備考<br/>ダク<br/>(</td><td>暖焼<br/>ド損失<br/>系数<br/>1.1(1<br/>寺の</td><td>房負荷<br/>間.<br/>のの<br/>〔</td><td>欠運<br/>変<br/>(振数<br/>1.1<br/>1.1<br/>1.1<br/>1.1<br/>1.1<br/>1.1<br/>1.1<br/>1.</td><td>10<br/>る上限量<br/>](注)</td><td></td><td></td><td></td><td></td><td></td><td></td><td></td><td></td><td></td></l<></ul>                                                                                                    | +算条件<br>                                                                                                    | (冬期)<br>送風<br><sup>(</sup>                                                                                                    | 系統・<br>機負荷<br>1.05<br>28時、14日<br>開し<br>107<br>50<br>第5<br>第5<br>第5<br>第5<br>第5<br>第5<br>第5<br>第5<br>第5<br>第5                                                                                                    | 備考<br>ダク<br>(                                                                                                    | 暖焼<br>ド損失<br>系数<br>1.1(1<br>寺の                                                                                                    | 房負荷<br>間.<br>のの<br>〔                                                                                                    | 欠運<br>変<br>(振数<br>1.1<br>1.1<br>1.1<br>1.1<br>1.1<br>1.1<br>1.1<br>1.                                                                                                    | 10<br>る上限量<br>](注)                 |                |             |                     |           |           |             |     |             |             |
| <ul> <li>法和 6 年</li> <li>空内条</li> <li>空内条</li> <li>空内条</li> <li>空内条</li> <li>空内条</li> <li>頭熱負荷区分</li> <li>頭熱負荷</li> <li>ブラインド条件</li> <li>熱負数条件</li> <li>強体</li> <li>空内条</li> <li>運動算用</li> <li>運動算用</li> </ul>                                                                                                    | <b>F 版</b><br>** 計算<br>** 暖房<br>** に閉じ<br>** に閉じ<br>** に閉じ<br>** 計算<br>補正した                                                                                                    | 条<br>空員<br>員<br>し<br>り<br>引<br>に<br>1.10<br>の<br>分<br>る<br>冷<br>房<br>の<br>し<br>、<br>の<br>の<br>開<br>の<br>し<br>、<br>の<br>し<br>、<br>の<br>の<br>の<br>の<br>の<br>の<br>の<br>の<br>の<br>の<br>の<br>の<br>の<br>の | 一般) 「 「 一般) 「 一般) 「 一般) 「 一般) 「 一般) 「 「 一般) 「 「 「 「 ー ー ー ー ー ー ー ー ー ー ー ー ー ー ー                                                                                                    |                                                                                                    | (冬期)<br>送風<br>作<br>1<br>1<br>ゼロ(0<br>で(冬期)<br>補正係<br>Kc                                                                                                    | <ul> <li>系統・</li> <li>総数</li> <li>1.05</li> <li>2時、14</li> <li>開助</li> <li>103</li> <li>運動</li> <li>運動</li> <li>第二</li> <li>第二</li></ul>                                                             | 備考<br><i> </i>                                                                                                    | 暖気<br>ド損失<br>系数<br>1.11(1)<br>ううの                                                                                                    | 写負荷<br>間<br>の<br>の<br>「                                                                                                    | 欠運<br>(係数<br>1.1<br>間いてい<br>W/m <sup>2</sup>                                                                                                    | 10<br>3上限<br>現得量<br>1(注)           |                |             |                     |           |           |             |     |             |             |
| <ul> <li>法和 6 年</li> <li>室内条</li> <li>空洞負荷区分</li> <li>頭熱負荷区分</li> <li>頭熱負荷数</li> <li>ブラインド条件</li> <li>熱負数条件</li> <li>酸素の条</li> <li>支井高町</li> <li>屋内温度補正</li> <li>24時間空調</li> </ul>                                                                                                    | <b>E 版</b><br>冷暖房<br>夕かた<br>常に閉し<br>ゼロ(の)の<br>神正した<br>計算                                                                                                    | 条<br>空員<br>員数<br>1.10<br>開<br>駅<br>でする<br>条<br>件((全<br>条<br>補<br>ル)<br>()<br>)<br>()<br>()<br>()<br>()<br>()<br>()<br>()<br>()<br>()<br>()<br>()                                                    | <ul> <li>一般)</li> <li>一滴区分</li> <li>冷房の保</li> <li>一條段)</li> <li>一個人の保</li> <li>一個人の保</li> <li>一個人のの保</li> <li>一個人のののののののののののののののののののののののののののののののののののの</li></ul>                                                                                                    |                                                                                                    | (冬期)<br>送風(<br>)<br>(冬期)<br>(<br>)<br>(冬期)<br>(<br>)<br>(冬期)<br>(<br>)<br>(冬期)                                                                                                    | <ul> <li>系統・</li> <li>機負荷</li> <li>1.05</li> <li>2時、14月</li> <li>1103</li> <li>1103</li>     &lt;</ul> | 備考<br><i>ダウ</i><br>(                                                                                                    | 暖<br>「<br>損失<br>系数<br>1.110<br>                                                                                                    | 零負荷<br>間<br>の<br>の<br>「                                                                                                    | 欠運転<br>係数<br>1.1<br>間いていい<br>W/m <sup>2</sup>                                                                                                    | 10<br>る上限量<br>] (注)                |                |             |                     |           |           |             |     |             |             |
| <ul> <li>お和 6 年</li> <li>室内条</li> <li>空洞負荷区分</li> <li>頭熱負荷数</li> <li>ブラインド条件</li> <li>熱負数条件</li> <li>酸素の条</li> <li>強体 室内条</li> <li>医房設度計用</li> <li>四凶速度</li> <li>四公前</li> <li>24時間空調</li> </ul>                                                                                                    | FLD           冷暖房           夕かた係           夕かた係           少ない           ゼロ(0)           荷正した           満正した                                                                                                    | 条件(全負<br>)                                                                                                    | 全般)<br>一 一 一 一 一 一 一 一 一 一 一 一 一 一 一 一 一 一                                                                                                     | +算条件<br>                                                                                                    | (冬期)<br>送風<br>作<br>1<br>常に関<br>ゼロ(0<br>端正係)<br>Kc                                                                                                    | <ul> <li>系統・</li> <li>機負荷</li> <li>1.05</li> <li>2時、14日</li> <li>1.05</li> <li>1.05</li>     &lt;</ul> | 備考<br>ダウ イ<br>1<br>時、166<br>月<br>会<br>件                                                                                    | 暖<br>ぼ<br>ほ<br>供<br>失<br>系<br>数<br>1.110<br>(<br>う<br>の<br>、<br>、<br>、<br>、<br>、<br>、<br>、<br>、<br>、<br>、<br>、<br>、<br>、                                                                                                    | <b>房負荷</b><br>間<br>の<br>し<br>て                                                                                                    | 欠運転<br>係数<br>1.1<br>期いてい<br>W/m <sup>2</sup>                                                                                                    | 10<br>る上限量<br>](注)                 |                |             |                     |           |           |             |     |             |             |
| <ul> <li>ネ和 6 年</li> <li>室内条</li> <li>空洞負荷区分</li> <li>頭熱負荷数</li> <li>ブラインド条件</li> <li>熱負数条件</li> <li>酸素体</li> <li>整内条</li> <li>酸素体</li> <li>整内条</li> <li>酸素酸</li> <li>支内湯</li> <li>支内</li> <li>支内</li> <li>シーク</li> <li>シーク</li></ul>                                                                                                    | FLD           冷暖房           夕かた係           夕かた係           夕たこのの           夕たこのの           中           計算           補正した           ごおけ           しない           日影                                                                                                    | 条 空負 損数<br>1.10<br>開荷 失 1.10<br>開切 冷房<br>です 条 補い<br>算 水平                                                                                                    | 一般) 「 市区分<br>市区分<br>市風気<br>市場条件<br>会荷<br>・ (株)<br>・ (株)<br>・ (本)<br>・ (本)<br>・ (                                                                                                    | +算条件<br>                                                                                                    | (冬期)<br>送風<br>作<br>1<br>1<br>常に関<br>ゼロ(0<br>(冬期)<br>満正係<br>Kc                                                                                                    | <ul> <li>系統・</li> <li>系統・</li> <li>1.05</li> <li>2時、14(5)</li> <li>1.05</li> <li>運動</li> <li>第二条統・</li> <li>医数</li> </ul>                                                                                                    | 備考<br>ダウ (<br>前<br>見条件<br>借考<br>E                                                                                          | 暖<br>度<br>、<br>、<br>、<br>、<br>、<br>、<br>、<br>、<br>、<br>、<br>、<br>、<br>、                                                                                                    | 房負荷<br>間<br>の<br>(<br>「<br>」                                                                                                    | 欠運転<br>1.1<br>即日射熱<br>W/m <sup>2</sup>                                                                                                    | 10<br>10<br>10<br>1(注)             | 3 SS           | W S         |                     | SW        | w         | WNW         | / N | 1 WI        |             |
| <ul> <li>お和 6 年</li> <li>室内条</li> <li>空別</li> <li>室内条</li> <li>空別</li> <li>(第二)</li> <li>(第二)</li> <li>(1)</li> <li>(1)</li> <li>(1)</li> <li>(1)</li> <li>(1)</li> <li>(1)</li> <li>(1)</li> <li>(1)</li> <li>(1)</li> <li>(1)</li> <li>(1)</li> <li>(1)</li> <li>(1)</li> <li>(1)</li></ul>                                                                                                    | EL版 第二日の1000000000000000000000000000000000000                                                                                                    | 条件(全<br>員<br>員<br>数<br>1.10<br>9開<br>間<br>一<br>次<br>る<br>冷<br>る<br>二<br>(3<br>)<br>(3<br>)<br>(3<br>)<br>(3<br>)<br>(3<br>)<br>(3<br>)<br>(3<br>)<br>(3                                             | 一般) 「 市区分<br>市区分<br>市原気<br>作<br>・ 、 、 、 、 、 、 、 、 、 、 、 、 、 、 、 、 、 、                                                                                                    | +算条件<br>負荷<br>運転<br>1.100<br>+算条件<br>+算条件<br><b>新行</b><br>1.10                                                                                                    | (冬期)<br>送風<br>(冬期)<br>常に関<br>ゼロ(0<br>(冬期)<br>補正係<br>Kc                                                                                                    | <ul> <li>系統・</li> <li>系統・</li> <li>1.05</li> <li>2時、14</li> <li>1053</li> <li>運動</li> <li>第</li> <li>第</li> <li>第</li> <li>ENE</li> <li>1.10</li> </ul>                                                                                                    | 備考                                                                                                    | 暖焼<br>ト損失<br>系数<br>1.1(1<br>う<br>う<br>とSE                                                                                                    | 考負荷<br>間<br>の<br>り<br>て<br>て<br>て<br>て<br>て<br>て<br>て<br>て<br>て<br>て<br>の<br>の<br>て<br>て<br>て<br>の<br>の<br>て<br>て<br>の<br>の<br>し<br>て<br>の<br>の<br>し<br>て<br>の<br>の<br>の<br>し<br>の<br>の<br>の<br>し<br>の<br>の<br>の<br>の                                                                                                    | 欠運転<br>係数<br>1.1<br>即いてい<br>W/m <sup>2</sup><br>…<br>SS<br>55 1.0                                                                                                    | 10<br>る上限<br>取得量<br>](注)           | 3 SS<br>3000 1 | W S<br>05 1 | W W<br>.05 1        | SW        | W<br>1.10 | WNW<br>1.10 | / N | 1 WI        | NNW<br>1.10 |
| <ul> <li>法和 6 年</li> <li>整内条</li> <li>空詞負荷区分</li> <li>顕熱負荷</li> <li>頭熱負荷</li> <li>夏熱負荷</li> <li>夏熱負荷</li> <li>夏熱負荷</li> <li>夏熱負荷</li> <li>夏熱負荷</li> <li>夏熱負荷</li> <li>夏熱負荷</li> <li>夏熱負荷</li> <li>夏熱した</li> <li>夏熱した</li></ul>                                                                                                    | FLD           冷暖房           冷暖房           ダクトト           第に閉し           ゼロ(の)           中 計算           補正した           日記           1.20                                                                                                    | 条件(全)<br>損数<br>1.10<br>9開<br>7<br>7<br>7<br>7<br>7<br>7<br>7<br>7<br>7<br>7<br>7<br>7<br>7                                                                                                    | <ul> <li>一般)</li> <li>一荷区分</li> <li>冷房欠係</li> <li>一時条件</li> <li>(損荷)</li> <li>(損荷)</li> <li>(損荷)</li> <li>(日本)</li> <li>(日本)</li>     &lt;</ul>                                                                                                    | +算条件<br>負荷<br>運転<br>数<br>1.10<br>・<br>・<br>・<br>・<br>・<br>・<br>・<br>・<br>・<br>・<br>・<br>・<br>・                                                                                                    | (冬期)<br>送風<br>令<br>行<br>常に関<br>ゼロ(の<br>(冬期)<br>補正係<br>Kc<br>レ<br>レ<br>レ<br>レ<br>レ                                                                                                    | <ul> <li>条統・</li> <li>条統・</li> <li>1.05</li> <li>26時、1445</li> <li>1.053</li> <li>1.053</li> <li>1.053</li> <li>1.053</li> <li>1.105</li> <li>1.105</li> <li>1.105</li> <li>1.105</li> </ul>                                                                                                    | 備考<br>ダクク<br>4<br>勝,166<br>局条件<br>備考                                                                                       | ・<br>・<br>・<br>・<br>・<br>・<br>・<br>・<br>・<br>・<br>・<br>、<br>、<br>、<br>、<br>、<br>、<br>、<br>、<br>、<br>、<br>、<br>、<br>、                                                                                                    | ■<br>■<br>■<br>■<br>■<br>■<br>■<br>■<br>■<br>■<br>■<br>■<br>■<br>■                                                                                                    | 欠運転 1.1: 1.1: 1.1: 1.1: 1.1: 1.1: 1.1: 1.1                                                                                                    | 10<br>る上限<br>取得量<br>目 (注)          | 5 SS<br>5000 1 | W S<br>05 1 | W W<br>.05 1        | SW10      | W<br>1.10 | WNW<br>1.10 | / N | 1W 1<br>.10 | NNW<br>1.10 |
| <ul> <li>法和 6 年</li> <li>陸峰 室内条</li> <li>空調員荷区分</li> <li>頭熱員商数</li> <li>項前正係数</li> <li>ブラインド条件</li> <li>熱負数</li> <li>(本) 室内条</li> <li>(基) (本) (本)</li> <li>(基) (本)</li> <li>(基) (本)</li> <li>(基) (本)</li> <li>(本) (本)</li> <li>(本) (本)</li> <li>((+) (+) (+)</li> <li>((+) (+) (+)</li> <li>((+) (+)</li> <li>((+) (+)</li>     &lt;</ul>                                                                                                    |                                                                                                    | 条件(全員                                                                                                    | <ul> <li>一般)</li> <li>一荷区分</li> <li>冷房</li> <li>「「「「「」」</li> <li>一一、「「」</li> <li>一一、「」</li> <li>一一、「」</li> <li>一一、「」</li> <li>一一、「」</li> <li>一一、「」</li> <li>一一、「」</li> <li>一一、「」</li> <li>一一、「」</li> <li>一一、「」</li> <li>一一、「」</li> <li>一一、「」</li> <li>一一、「」</li> <li>一一、「」</li> <li>一一、「」</li> <li>一一、「」</li> <li>一一、「」</li> <li>一一、</li> <li>一一、</li> <li>一一、</li> <li>一一、</li> <li>一一、</li> <li>一一、</li> <li>一一、</li> <li>一一、</li> <li>一一、</li> <li>一一、</li> <li>一一、</li> <li>一一、</li> <li>一一、</li> <li>一一、</li> <li>一一、</li> <li>一一、</li> <li>一、</li> <li>一、&lt;</li></ul>                                                                                                    | +算条件<br>-<br>-<br>-<br>-<br>-<br>-<br>-<br>-<br>-<br>-                                                                                                    | (冬期)<br>送風<br>4<br>1<br>1<br>ゼロ(0<br>(冬期)<br>浦正係派<br>Kc<br>V<br>NE<br>1.10                                                                                                    | <ul> <li>              ≰続・<br/>1.05<br/>26時、144月<br/>105<br/>夏時、144月<br/>夏時、144月<br/>夏時、144月<br/>夏季</li></ul>                                                                                                    | 備考<br>ダククイ<br>時,166<br>時条件<br>勝条件<br>健<br>(備考<br>1.11(1)<br>その<br>して<br>して<br>して<br>して<br>して<br>して<br>して<br>して<br>して<br>して | ■選手<br>ド損失<br>系数<br>1.1(1)<br>「<br>「<br>「<br>「<br>「<br>「<br>「<br>「<br>「<br>「<br>「<br>「<br>「                                                                                                    | 写負荷<br>間<br>の<br>「<br>「<br>「<br>「<br>「<br>」<br>「<br>」<br>「<br>」<br>「<br>」<br>「<br>」<br>「<br>」<br>」<br>「<br>」<br>」<br>「<br>」<br>」<br>「<br>」<br>」<br>「<br>」<br>」<br>「<br>」<br>」<br>「<br>」<br>」<br>「<br>」<br>」<br>「<br>」<br>」<br>「<br>」<br>」<br>」<br>」<br>」<br>「<br>」<br>」<br>」<br>」<br>」<br>」<br>」<br>」<br>」<br>」<br>、<br>」<br>二<br>、<br>つ<br>」<br>、<br>」<br>、<br>こ<br>の<br>、<br>こ<br>、<br>つ<br>、<br>ろ<br>、<br>こ<br>、<br>つ<br>、<br>こ<br>、<br>つ<br>、<br>こ<br>、<br>ろ<br>、<br>こ<br>、<br>つ<br>、<br>こ<br>、<br>ろ<br>、<br>こ<br>、<br>こ<br>、<br>つ<br>、<br>こ<br>、<br>こ<br>、<br>つ<br>、<br>こ<br>、<br>こ<br>、<br>こ<br>、<br>こ | 欠運転<br>1.1<br>四町射熱<br>田射熱<br>第<br>55<br>1.4<br>9<br>0<br>1.6<br>9<br>0<br>1.6<br>9<br>0<br>1.6<br>9<br>0<br>1.6<br>9<br>0<br>1.6<br>9<br>0<br>1.6<br>9<br>0<br>1.6<br>9<br>1.6<br>9<br>1.8<br>9<br>1.6<br>9<br>1.6<br>9<br>1.6<br>9<br>1.6<br>9<br>1.6<br>9<br>1.6<br>9<br>1.6<br>9<br>1.6<br>9<br>1.6<br>9<br>1.6<br>9<br>1.6<br>9<br>1.6<br>9<br>1.6<br>9<br>1.6<br>9<br>1.6<br>9<br>1.6<br>9<br>1.6<br>9<br>1.6<br>9<br>1.6<br>1.6<br>9<br>1.6<br>9<br>1.6<br>9<br>1.6<br>9<br>1.6<br>9<br>1.6<br>9<br>1.6<br>9<br>1.6<br>9<br>1.6<br>9<br>1.6<br>9<br>1.6<br>9<br>1.6<br>9<br>1.6<br>9<br>1.6<br>9<br>1.6<br>9<br>1.6<br>9<br>1.6<br>9<br>1.6<br>1.6<br>9<br>1.6<br>9<br>1.6<br>9<br>1.6<br>9<br>1.6<br>9<br>1.6<br>9<br>1.6<br>9<br>1.6<br>9<br>1.6<br>9<br>1.6<br>9<br>1.6<br>9<br>1.6<br>9<br>1.6<br>9<br>1.6<br>1.6<br>1.6<br>9<br>1.6<br>9<br>1.6<br>9<br>1.6<br>9<br>1.6<br>9<br>1.6<br>9<br>1.6<br>9<br>1.6<br>9<br>1.6<br>9<br>1.6<br>9<br>1.6<br>9<br>1.6<br>9<br>1.6<br>9<br>1.6<br>9<br>1.6<br>1.6<br>1.6<br>9<br>1.6<br>9<br>1.6<br>1.6<br>1.6<br>1.6<br>9<br>1.6<br>1.6<br>1.6<br>1.6<br>1.6<br>1.6<br>1.6<br>1.6<br>1.6<br>1.6 | 10<br>10<br>3上限<br>取得量<br>1<br>(注) | 5 SS<br>5000 1 | W S<br>05 1 | <u>w</u> w<br>.05 1 | SW<br>.10 | W<br>1.10 | WNW<br>1.10 | / N | IW 1        | NNW<br>1.10 |
| <ul> <li>法和 6 年</li> <li>空内条件</li> <li>空調負荷区分</li> <li>頭熱負荷数</li> <li>ブラインド条件</li> <li>熱負数</li> <li>ブラインド条件</li> <li>熱負数</li> <li>ご方インド条件</li> <li>24時間空調</li> <li>方位係数</li> <li>内部光熱</li> </ul>                                                                                                    | FL                                                                                                    | 条件(全<br>員<br>有<br>1.10<br>開<br>間<br>次<br>冷<br>家<br>(全<br>条<br>補<br>正<br>少<br>水<br>平<br>1.20<br>厚                                                                                                    | <ul> <li>一般)</li> <li>一荷区分</li> <li>冷房(個人)</li> <li>小冷房(俳句)</li> <li>小冷房(俳句)</li> <li>小冷房(俳句)</li> <li>小冷房(俳句)</li> <li>小冷房(俳句)</li> <li>小冷房(俳句)</li> <li>小冷房(俳句)</li> <li>小冷房(俳句)</li> <li>小冷房(俳句)</li> <li>小冷房(俳句)</li> <li>小谷(俳句)</li> <li>小谷(明)</li> <li>小谷(明)</li> <l< td=""><td>+算条件<br/></td><td>(冬期)<br/>送風<br/>作<br/>行<br/>に<br/>見<br/>で<br/>(冬期)<br/>補正係派<br/>Kc<br/>NE<br/>1.10<br/>人体<br/>[</td><td><ul> <li>         条統・         第二         第二</li></ul></td><td>備考<br/>ダクク<br/>(<br/>時,166<br/>高条件</td><td>■通知<br/>ド損失<br/>系数<br/>1.1(1)<br/>「<br/>「<br/>「<br/>「<br/>「<br/>「<br/>「<br/>「<br/>「<br/>「<br/>「<br/>「<br/>「</td><td>写負荷<br/>間<br/>0<br/>0<br/>1<br/>5<br/>5<br/>5<br/>5<br/>5<br/>5<br/>5<br/>5<br/>5<br/>5<br/>5<br/>5<br/>5<br/>5<br/>5<br/>5<br/>5</td><td>欠運転<br/>1.1<br/>別いていた<br/>回射射熱<br/>W/m<sup>2</sup><br/>55<br/>5<br/>1.(<br/>章荷<br/>の<br/>0<br/>(%)</td><td>L0<br/>る上限<br/>取得<br/>目<br/>(注)</td><td>5 SS<br/>5000 1</td><td>W S<br/>05 1</td><td>W W<br/>05 1</td><td>SW<br/>10</td><td>W<br/>1.10</td><td>WNW<br/>1.10</td><td>/ N</td><td>1W 1<br/>10</td><td>NNW<br/>1.10</td></l<></ul>                                                                                                    | +算条件<br>                                                                                                    | (冬期)<br>送風<br>作<br>行<br>に<br>見<br>で<br>(冬期)<br>補正係派<br>Kc<br>NE<br>1.10<br>人体<br>[                                                                                                    | <ul> <li>         条統・         第二         第二</li></ul>                                                                                                    | 備考<br>ダクク<br>(<br>時,166<br>高条件                                                                                             | ■通知<br>ド損失<br>系数<br>1.1(1)<br>「<br>「<br>「<br>「<br>「<br>「<br>「<br>「<br>「<br>「<br>「<br>「<br>「                                                                                                    | 写負荷<br>間<br>0<br>0<br>1<br>5<br>5<br>5<br>5<br>5<br>5<br>5<br>5<br>5<br>5<br>5<br>5<br>5<br>5<br>5<br>5<br>5                                                                                                    | 欠運転<br>1.1<br>別いていた<br>回射射熱<br>W/m <sup>2</sup><br>55<br>5<br>1.(<br>章荷<br>の<br>0<br>(%)                                                                                                    | L0<br>る上限<br>取得<br>目<br>(注)        | 5 SS<br>5000 1 | W S<br>05 1 | W W<br>05 1         | SW<br>10  | W<br>1.10 | WNW<br>1.10 | / N | 1W 1<br>10  | NNW<br>1.10 |

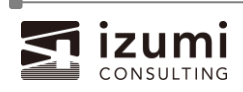

[窓ガラス・構造体]-[ひさし]タブの項目内にルーバー(縦)が追加されます。 令和3年版では [▼]ボタンよりひさし寸法図を選択しましたが、令和6年版では「タイプ」項目のプルダ ウンから選択します。

#### 令和 3 年版

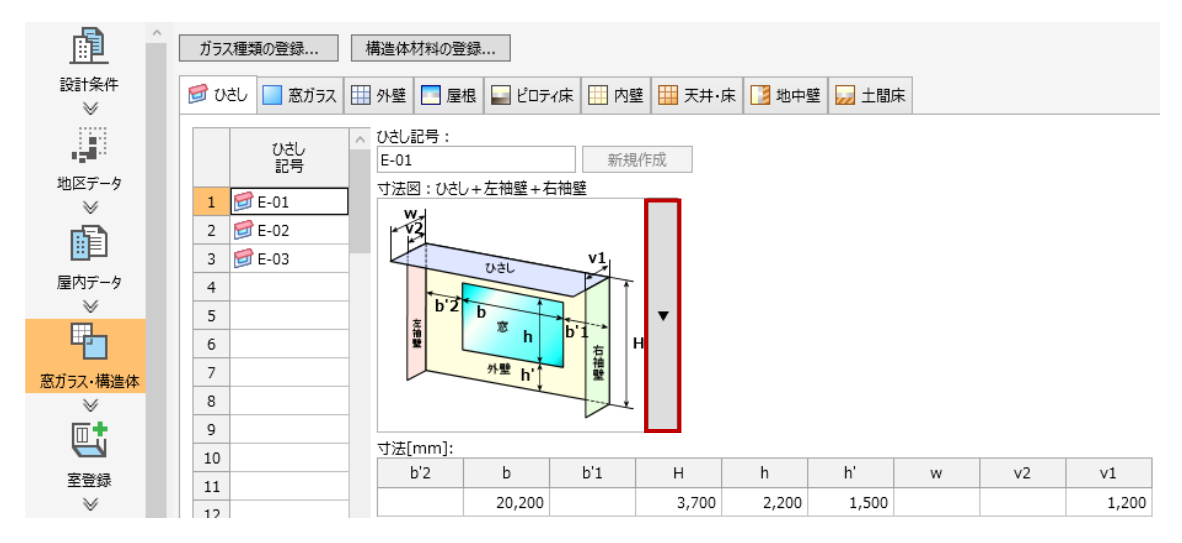

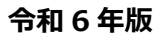

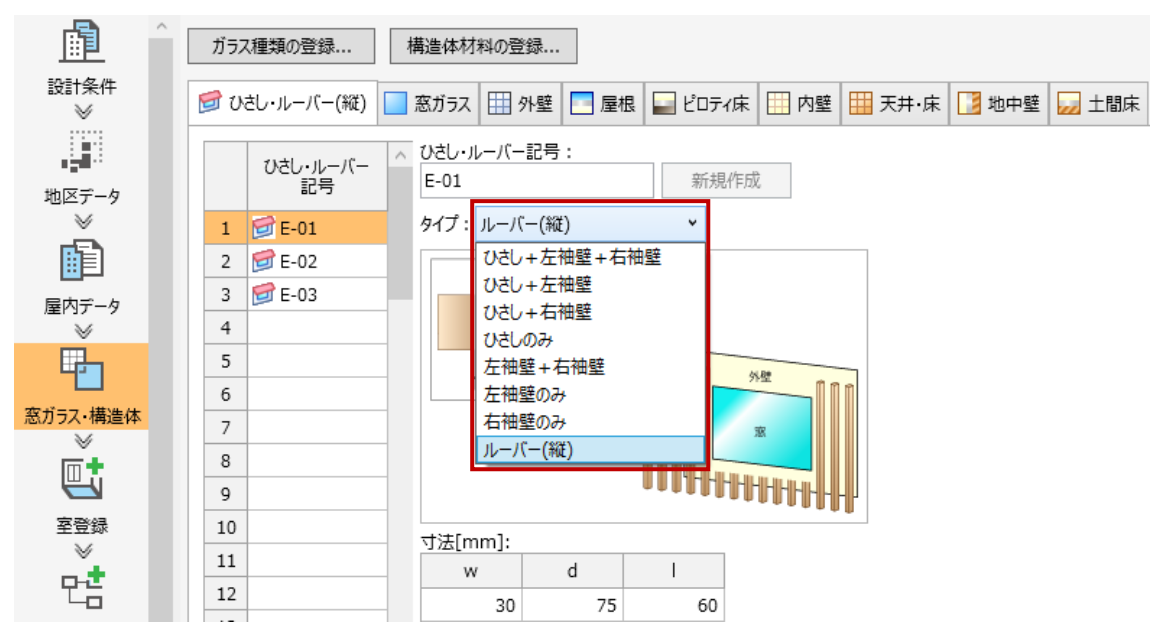

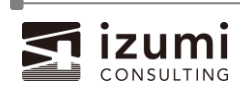

ルーバー(縦)の情報は、帳票「ガラス面日射面積率(SG)の算定」出力を行うと、「ガラス面日射面積率 (SG)の算定(ルーバー)」シートに出力されます。

計算方法は[サポート]メニュー[熱負荷計算方法を確認]からご確認ください。

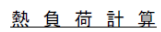

ABC事務所(デモデータ)

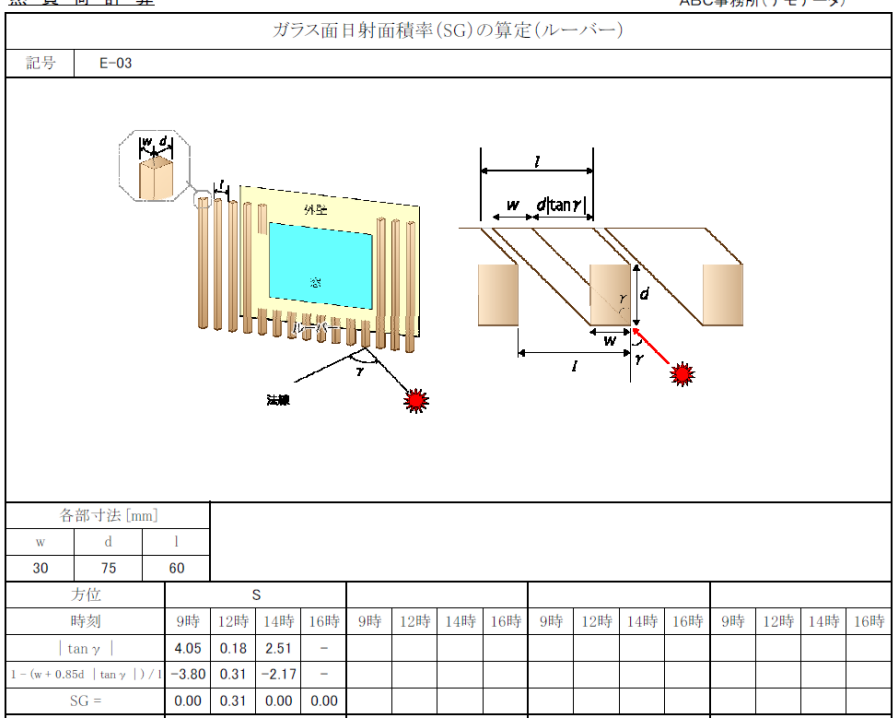

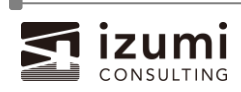

#### 室登録:加湿量の計算

全熱交換器を用いる場合の加湿量計算にて、給気の絶対湿度の計算方法が変更されました。 計算方法は[サポート]メニュー[熱負荷計算方法を確認]からご確認ください。

これに伴い、室登録の計算条件(冬期)内に「加湿量計算」と「顕熱交換効率」の計算設定項目を追加しました。

顕熱交換効率は、全熱交換器の計算が「する」の場合に入力可能となります。

なお、令和3年版データをインポートした場合、

・加湿量計算の初期値は「する」となります。

・顕熱交換効率を入力してください。

| 構造体  | 室内条件          | ‡ 計算 | 条件(全     | 殿) 言      | 算条件       | (冬期)       | 系統・  | 備考   |      |      |      |      |      |      |      |      |      |      |      |
|------|---------------|------|----------|-----------|-----------|------------|------|------|------|------|------|------|------|------|------|------|------|------|------|
| 天    | 井高<br>設計用     |      | 補正条      | 件         | :         | 補正係数<br>Kc | k    |      |      |      |      |      |      |      |      |      |      |      |      |
| 屋内温  | 温度補正          | 補正し  | ない       |           | -         |            |      |      |      |      |      |      |      |      |      |      |      |      |      |
| 241  | 胆龙铜           | 計    | 算        | ]         |           |            |      |      |      |      |      |      |      |      |      |      |      |      |      |
| 2403 | 间空洞           | しない  | $\nabla$ | ]         |           |            |      |      |      |      |      |      |      |      |      |      |      |      |      |
| ちが   | 亡候新           | 日影   | 水平       | Ν         | NNE       | NE         | ENE  | E    | ESE  | SE   | SSE  | S    | SSW  | SW   | WSW  | W    | WNW  | NW   | NNW  |
| 7,11 | 11/1/11/11/11 | 1.20 | 1.20     | 1.10      | 1.10      | 1.10       | 1.10 | 1.10 | 1.10 | 1.05 | 1.05 | 1.00 | 1.05 | 1.05 | 1.10 | 1.10 | 1.10 | 1.10 | 1.10 |
|      |               | =+   | 笛        | 照明創       | 夏荷率       | 人体負        | 有率   | その   | 也の内部 | 発熱負  | 苘率   |      |      |      |      |      |      |      |      |
| 内部   | 『発熱           | ĒI   | 异        | [9        | 6]        | [9         | 6]   | 機器   | [%]  | その他  | ][%] |      |      |      |      |      |      |      |      |
|      |               | しない  | $\nabla$ |           |           | _          |      |      |      |      |      |      |      |      |      |      |      |      |      |
| 加湿   | 量計算           | ≣†   | 算        | 交練麗<br>?] | 換効率<br>6] |            |      |      |      |      |      |      |      |      |      |      |      |      |      |
|      |               | する   | Ŧ        |           | 65.0      |            |      |      |      |      |      |      |      |      |      |      |      |      |      |

※顕熱交換効率は、全熱交換器の計算を行う場合のみ加湿量の計算に使用します。

#### 帳票「熱負荷計算書」にも顕熱交換効率が出力されます。

| L |                                  |             |        |       |       |     |     |        |         | -       |        | /1**-8             | HR 000) D0 |
|---|----------------------------------|-------------|--------|-------|-------|-----|-----|--------|---------|---------|--------|--------------------|------------|
|   |                                  | 合           | 計[W]   |       |       |     |     | 15,519 | 16,036  | 16,125  | 15,830 |                    | 6,210      |
| 気 | [m <sup>8</sup> /h]              | 3           | 为率 [%] | 冬     | 65.0  | 100 | 0.0 | 2,240  | 2,440   | 2,520   | 2,300  | [kg/h] 1.16        | 2,220      |
| 外 | 設計                               | <u>م</u>    | 熱交換    | 夏     | 65.0  | 通過率 | (%) | 2 240  | 2 4 4 0 | 2 5 2 0 | 2 260  | 顕熱交換<br>効率[%] 65.0 | 2 220      |
|   | m <sup>*</sup> 当たりの<br>室内全熱負荷 [V | /m²]        |        | _     |       |     |     | 68     | 70      | 70      | 69     |                    | 21         |
|   | 室内全熱負<br>(LH·SH合計)               | τ<br>[W]    |        |       | _     |     |     | 13,279 | 13,596  | 13,605  | 13,470 |                    | 3,990      |
| 計 | 室内負荷合<br>(LH·SH別) 補正(            | †<br>& [W]  |        |       |       |     |     | 11,689 | 12,006  | 12,015  | 11,880 | 19                 | 3,971      |
| 集 | 室内負荷合<br>(LH·SH別) 補正(            | †<br>(f [W] | 1,590  | 1,590 | 1,590 | 1,5 | 90  | 10,077 | 10,350  | 10,358  | 10,241 | 19                 | 3,282      |
|   | 数 ダクト損失                          | 係数×         | 送風機負   | (荷(間欠 | 運転)係  | 数 / |     | 1.16   | 1.16    | 1.16    | 1.16   |                    | 1.21       |
|   | 止<br>係 夏期:送馬                     | は機負荷        | 睛係數、《  | 冬期:間ク | マ運転係  | 数 / |     | 1.05   | 1.05    | 1.05    | 1.05   |                    | 1.10       |
|   | 補 ダクト損タ                          | 係数          |        |       |       |     | Λ   | 1.10   | 1.10    | 1.10    | 1.10   |                    | 1.10       |

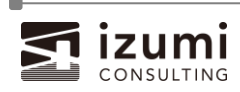

m、m(平米)、m(立米)の各単位における小数点以下有効桁数の変更

| <b>展</b> (平                           | 令和 3      | 年版  |       | 令和        | 6 年版 |                      |
|---------------------------------------|-----------|-----|-------|-----------|------|----------------------|
| ───────────────────────────────────── | 有効桁数      | ß   | 列     | 有効桁数      |      | 例                    |
| m                                     | 小数点以下 2 桁 | 階高  | 3.50  | 小数点以下 3 桁 | 階高   | 3.50 <mark>0</mark>  |
|                                       |           | 天井高 | 3.00  |           | 天井高  | 3.00 <mark>0</mark>  |
| ㎡(平米)                                 | 小数点以下1桁   | 床面積 | 48.0  | 小数点以下 2 桁 | 床面積  | 48.0 <mark>0</mark>  |
| ㎡(立米)                                 | 小数点以下1桁   | 室容積 | 144.0 | 小数点以下 2 桁 | 室容積  | 144.0 <mark>0</mark> |

m、m (平米)、m (立米)の各単位について、小数点以下有効桁数を変更しました。

## 有効桁数の変更に伴う注意点とお願い

1. 「令和3年版データを令和6年版で開く手順」のインポート操作により、令和3年版データをインポートした際に、室構造体の面積と差し引く窓面積の値が異なる場合があります。

| 地区データ    |    |   |     |        | 構造体 | ▲ 室内条件 | 計算条件(全般)  | Ē | †算条件(冬期) | 系統·備考      |        |             |            |
|----------|----|---|-----|--------|-----|--------|-----------|---|----------|------------|--------|-------------|------------|
| ×        | 1  | 1 | 001 | 1 階事務室 |     |        |           |   |          |            |        |             |            |
|          | 2  | 1 | 002 | 会議室(1) |     | 方位     | 記号        |   | 幅        | 局さ<br>(奥行) | 面積     | 差しらK<br>窓面積 | 合計<br>[m2] |
| 屋内データ    | 3  | 1 | 003 | 給湯室    |     |        |           |   | fini     | [m]        | [111-] | [m²]        | [111-]     |
| ×        | 4  | 1 | 004 | 管理人室   | 1   | S ,    | - OG-02   | Ŧ | 20.200   | 2.200      | 44.44  | v           | 44.44      |
| Life 1   | 5  | 1 | 005 | 応接室    | 2   | S ,    | - 0W-01   | Ŧ | 20.200   | 3.000      | 60.60  | 44.40 -     | 16.20      |
| 窓ガラス・構造体 | 6  | 1 | 006 | 更衣室(男) | 3   | N      | OG-01     | Ŧ | 8.000    | 1.800      | 14.40  | v           | 14.40      |
| V        | 7  | 1 | 007 | 更衣室(女) | 4   |        | - 🛄 IW-01 | Ŧ | 20.200   | 3.000      | 60.60  | 0.00 -      | 60.60      |
| ⊡‡       | 8  | 2 | 008 | 2 階事務室 | 5   | ,      | - 🚺 GW-01 | Ŧ | 20.200   | 9.600      | 193.92 | 0.00 -      | 193.92     |
|          | 9  | 2 | 009 | 会議室    | 6   | N      | - 🛄 IW-01 | Ŧ | 8.000    | 3.000      | 24.00  | 14.40 -     | 9.60       |
| 室登録      | 10 | 2 | 010 | 給温室    | 7   |        | -         |   |          |            |        |             |            |

令和3年版データインポート時に、構造体の面積は幅×高さ(奥行)で再計算しておりますが、差し 引く窓面積は手入力された数値である場合もあるため、再計算しておりません。 令和3年版データをインポート後に差し引く窓面積の見直しを行ってください。

- 例)方位「S」で「OG-02」の窓面積と、構造体「OW-01」の差し引く窓面積を一致させる場合・差し引く窓面積の[▼]を押下することで再計算されます。
- 2. 令和3年版の画面から令和6年版の画面に室構造体の情報をコピー&ペーストすると、コピーしたとおりに表示されない場合があります。

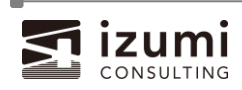

| 《画面》 |           |        |   |     |                     |    |    |    |       |      |            |       |         |            |      |                   |          |                   |
|------|-----------|--------|---|-----|---------------------|----|----|----|-------|------|------------|-------|---------|------------|------|-------------------|----------|-------------------|
| 令和 3 | 地区データ     |        |   |     |                     |    | 構造 | 体  | 室内条件  | 計算   | <b>算条件</b> | 系統・備  | 考       |            |      |                   |          |                   |
| 左垢   | $\otimes$ | 1      | 1 | 001 | 1 階事務室              |    |    |    |       |      |            |       |         |            |      |                   |          |                   |
| 午放   | E C       | 2      | 1 | 002 | 会議室(1)              |    |    |    | 方位    |      | 15<br>1    | 5     | 幅       | 局さ<br>(奥行) | 面積   | 差しらく<br>窓面積       | 合計       | ひさし記              |
|      | 屋内データ     | 3      | 1 | 003 | 給湯室                 |    |    |    |       |      |            |       | ſIJŢ    | [m]        | [m=] | [m²]              | [m*]     |                   |
|      | × ×       | 4      | 1 | 004 | 管理人室                |    | 1  | s  |       | •    | OG-0       | 2 -   | 20.20   | 2.20       | 44.4 | v                 | 44.4     | 河 E-01            |
|      |           | 5      | 1 | 005 | 応接室                 |    | 2  | s  |       | -    | ow-        | )1 -  | 20.20   | 3.00       | 60.6 | 44.4 -            | 16.2     |                   |
|      |           | 6      | 1 | 006 | 更衣室(男)              |    | 3  | N  |       | -    | OG-0       | 1 -   | 8.      | 1.80       | 14.4 | Ŧ                 | 14.4     |                   |
|      | 窓ガラス・構造体  | 7      | 1 | 007 | 更衣室(女)              |    | 4  |    |       | -    | IW-0       | 1 -   | 20.20   | 3.00       |      |                   |          |                   |
|      | ×         | 8      | 2 | 008 | 2 階事務室              |    | 5  |    |       | -    | GW-0       | )1 -  | 20.20   | 9.60       | 桶    | 造体を行              | 3E-      |                   |
|      | <u>u</u>  | 9      | 2 | 009 | 会議室                 |    | 6  | Ν  |       | -    | IW-0       | 1 -   | 8.00    | 3.00       | 24.0 | 14.4              | 9.0      |                   |
|      | 室登録       | 10     | 2 | 010 | 給湯室                 |    | 7  |    |       | ~    |            | ~     |         |            |      | Ŧ                 |          |                   |
| 今和6  | 地区データ     |        |   |     |                     | 構造 | 体室 | 内的 | : 計算条 | 【件(全 | 般) 計       | 算条件(冬 | [期) 系統  | 統·備考       |      |                   |          |                   |
|      | *         | 1      | 1 | 001 | 1 階事務室              |    |    | -  |       |      |            |       |         |            |      |                   |          |                   |
| 年版   |           | 2      | 1 | 002 | 会議室(1)              |    |    | 方心 |       | 記号   |            | 「「」   | i<br>(E | 高さ<br>回行)  | 面積   | 差し引く              | 合計       | ひさし・ル             |
|      | 屋内データ     | 3      | 1 | 003 | 給湯室                 |    |    |    |       | 10 3 |            | [m]   | ]       | m]         | [m²] | [m <sup>2</sup> ] | [m²      | ] 高七 <sup>3</sup> |
|      | ×         | 4      | 1 | 004 | 管理人室                | 1  | s  |    | - 🗌 C | G-02 | v          |       |         |            | 44   | .40               | - 44.4   | 10 📝 E-0          |
|      |           | 5      | 1 | 005 | 応接室                 | 2  | s  |    | - 🖽 C | W-01 | Ŧ          | 20.20 | 00      | 3.000      | 60   | .60 44.4          | 0 - 16.2 | 20                |
|      | 窓ガラス・構造体  | 6      | 1 | 006 | 更衣室(男)              | 3  | _  |    | v     |      | v          |       |         |            |      |                   | Ť        |                   |
|      | ×         | 7      | 1 | 007 | 史衣至(女)<br>2.账吉欢会    | 4  | _  |    | *     |      | Ŧ          |       |         |            | - 時  | り付け               | r        |                   |
|      | <b>U</b>  | 8<br>Q | 2 | 008 | 2 hr 当 防 全<br>会 端 宏 | 5  | -  |    | *     |      | *          |       |         |            |      | - 13.7            | ř –      |                   |
|      | 室登録       | 10     | 2 | 010 | 公開主                 | 6  |    |    |       |      | -<br>-     |       |         |            |      |                   |          |                   |

例) 令和3年版の室構造体行をコピーし、令和6年版の室構造体へ貼り付け
 ・構造体「OG-02」の面積にはコピーした値「44.4」が設定されます
 ・構造体「OG-02」の幅、高さ(奥行)が空欄になります
 →幅×高さ(奥行)の計算値「44.44」とコピー&ペーストした面積「44.4」が
 一致しないため、面積が優先され、幅、高さ(奥行)が空欄になります。

小数点以下桁数の変更により、コピーした幅×高さ(奥行)の計算値と

コピーした面積の値が一致しない場合は、上記の例のように幅、高さ(奥行)が空欄となります。

・幅、高さ(奥行)を確実に入力する場合、面積はコピーしないでください。

・室構造体をコピー&ペーストした場合、差し引く窓面積の見直しを行ってください。

| 《画面》 |          |    |   |     |        |    |         |      |   |        |      |       |            |        |             |
|------|----------|----|---|-----|--------|----|---------|------|---|--------|------|-------|------------|--------|-------------|
| 令和 3 | 地区データ    |    |   |     |        | 構造 | <b></b> | 室内条件 | + | 計算条件   | 系統·備 | 考     |            |        |             |
| 年版   | ₩        | 1  | 1 | 001 | 1 階事務室 |    |         |      |   |        |      |       | <b>.</b>   |        |             |
|      | E I      | 2  | 1 | 002 | 会議室(1) |    |         | 方位   |   | 記者     | 3    | 幅     | 局さ<br>(奥行) | 面積     | 差しらく<br>窓面積 |
|      | 屋内データ    | 3  | 1 | 003 | 給湯室    |    |         |      |   |        |      | [m]   | [m]        | [m=]   | [m²]        |
|      | ×        | 4  | 1 | 004 | 管理人室   | 1  | s       |      | Ŧ | 0G-0   | 2 -  | 20.20 | 2.20       | 44.4   | Ŧ           |
|      |          | 5  | 1 | 005 | 応接室    | 2  | s       |      | Ŧ | 🖽 ow-o | )1 - | 20.20 | 3.00       | 60.6   | 44.4 -      |
|      |          | 6  | 1 | 006 | 更衣室(男) | 3  | Ν       |      | v | 0G-0   | 1 🔻  | 8.00  |            |        |             |
|      | 窓ガラス・構造体 | 7  | 1 | 007 | 更衣室(女) | 4  |         |      | Ŧ | 🛄 IW-0 | 1 -  | 20.20 | コピ-        | - (面積を | :除く)        |
|      | ×        | 8  | 2 | 800 | 2 階事務室 | 5  |         |      | Ŧ | [ GW-0 | )1 - | 20.20 | 5.00       | 170.7  |             |
|      | <u>u</u> | 9  | 2 | 009 | 会議室    | 6  | Ν       |      | Ŧ | 🛄 IW-0 | 1 -  | 8.00  | 3.00       | 24.0   | 14.4 -      |
|      | 室登録      | 10 | 2 | 010 | 給湯室    | 7  |         |      | Ŧ |        | Ŧ    |       |            |        | Ŧ           |
|      |          |    |   |     |        |    |         |      |   |        |      |       |            |        |             |
|      |          |    |   |     |        |    |         |      |   |        |      |       |            |        |             |
|      |          |    |   |     |        |    |         |      |   |        |      |       |            |        |             |
|      |          |    |   |     |        |    |         |      |   |        |      |       |            |        |             |

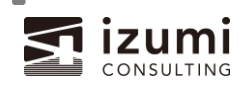

| 令和 6 | 地区データ                        |             |             |                   |                                | 構造体    | 室内条件 | 計算条件(全般)      | ŧt;    | 算条件(冬期)          | 系統·(             | 備考             |                |                |                               |
|------|------------------------------|-------------|-------------|-------------------|--------------------------------|--------|------|---------------|--------|------------------|------------------|----------------|----------------|----------------|-------------------------------|
| 年版   |                              | 1<br>2<br>3 | 1<br>1<br>1 | 001<br>002<br>003 | 1 <b>階事務室</b><br>会議室(1)<br>給湯室 |        | 方位   | 記号            |        | 幅<br>[m]         | 高さ<br>(奥行<br>[m] | )              | 面積<br>[m²]     | 差し<br>窓面<br>[m | ,引く<br>釘積<br>1 <sup>2</sup> ] |
|      |                              | 4           | 1<br>1      | 004<br>005        | 管理人室<br>応接室                    | 1      | 5    | • OG-02       | *<br>* | 20.200<br>20.200 | 2                | 2.200<br>3.000 | 44.44<br>60.60 | (              | -<br>0.00 -                   |
|      | <br>窓ガラス・構造体<br>※            | 6<br>7      | 1<br>1      | 006<br>007        | 更衣室(男)<br>更衣室(女)               | 3      |      |               | Ŧ      |                  |                  | Γ.             | キレミノ空西         | 11             | v<br>v                        |
|      | <b>回</b> 式<br><sup>室登録</sup> | 8           | 2           | 008<br>009        | 2 階事務室<br>会議室                  | 5<br>6 |      | 貼り付け<br>※面積は自 | 動      | 計算され             | る                | 7              | を見直す           | 惧              | v<br>v                        |

# 印刷機能の廃止

「印刷プレビュー」、「Excel 出力+印刷」、「印刷」機能を廃止しました。 「Excel 出力」にてファイルを出力後、Excel のメニューより印刷してください。

| <ul> <li>帳票出力</li> <li>出力項目 オプション</li> <li>出力項目</li> <li>✓ 表紙</li> <li>✓ 素紙</li> <li>✓ 熱負荷計算書</li> <li>✓ 熱負荷集計</li> </ul> | <ul> <li>✓ 設計条件</li> <li>✓ 違物方位・太陽位置図</li> <li>✓ 違物方位・太陽位置図</li> <li>✓ 満辺度条件・ETD・地中温度</li> <li>✓ ガラス面日射面積率(SG)の算定</li> <li>✓ 構造体負荷 窓ガラス・内壁</li> <li>✓ 構造体負荷 窓ガラス・内壁</li> <li>✓ ガラス面日射負荷</li> <li>✓ 各室設計条件</li> <li>✓ 各室設計条件</li> <li>✓ 各室設計条件</li> <li>✓ 各室設計条件</li> <li>✓ 構造体一覧</li> </ul> | ✓ 五豆塗み一覧 寸法・設計用屋内条件         ✓ 室登録一覧 寸法・設計用屋内条件         ✓ 室登録一覧 院明・人体         ✓ 室登録一覧 だの他内部発熱・<br>すきま風・外気         ✓ 室登録一覧 計算条件         ✓ 室登録一覧 構造体         ✓ 構造体材料一覧 | × |
|----------------------------------------------------------------------------------------------------|----------------------------------------------------------------------------------------------------|----------------------------------------------------------------------------------------------------|---|
| すべて選択                                                                                                    | すべて解除                                                                                                    | ✓ 各ページに件名を印刷する                                                                                                    |   |
|                                                                                                    | 負荷                                                                                                    | 集計表TSV出力 閉じる                                                                                                    | 3 |

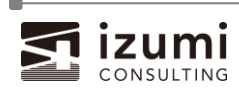

.

新メニューご紹介

メニューから熱負荷計算方法が確認できるようになりました

[サポート]メニュー[熱負荷計算方法を確認]を選択してください。

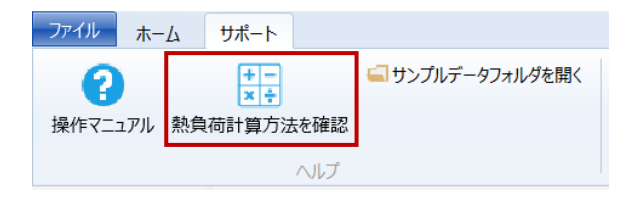

メニューからサンプルデータフォルダを開けるようになりました [サポート]メニュー[サンプルデータフォルダを開く]を選択してください。

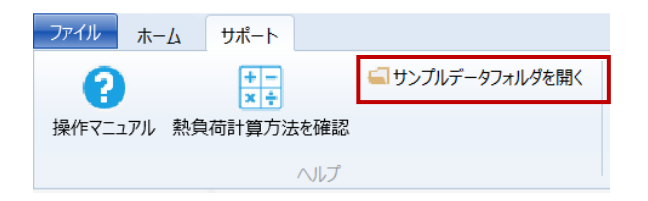

ナビゲーションバーから帳票出力が行えるようになりました ナビゲーションバーの[帳票出力]を選択してください。

|          | 負荷詳細表: 建物集計【外皮  | [+内部+外気負荷]                                                                                                    |   |
|----------|-----------------|----------------------------------------------------------------------------------------------------|---|
| Ē        |                 |                                                                                                    |   |
| 室登録      | 負荷項目            |                                                                                                    | ~ |
| ~        |                 | 低宗出力                                                                                                    | ~ |
| 면급       | 室内負荷            | 出力項目 オプション                                                                                                    |   |
| 系統登録     | 単位負荷(室内) [W/m²] |                                                                                                    |   |
| ~        | 外気負荷            | - □ 衣紙 □ #2x1 %H □ #2x1 %H □ #2x1 %H □ #2x5 %H □ #2x5 \%H □ #2x5 \%H □ #2x5 \%H □ #2x5 \%H □ #2x5 \%H □ #2x5 \%H □ #2x5 \%H □ #2x5 \%H □ #2x5 \%H □ #2x5 \%H □ #2x5 \%H □ #2x5 \%H □ #2x5 \%H □ #2x5 \%H □ #2x5 \%H □ #2x5 |   |
| <b>D</b> | 負荷合計            | <ul> <li>□ 熱負荷集計</li> <li>□ 温湿度条件・ETD・地中温度</li> <li>□ 室登録一覧 照明・人体</li> <li>□ ガラス面日財面積率(SG)の算定</li> <li>□ 室登録一覧 その他内部発熱・</li> </ul>                                                                                                    |   |
| 自荷確認     | 単位負荷(合計) [W/m²] |                                                                                                    |   |
| ₩        |                 |                                                                                                    |   |
| <b>→</b> |                 | □ 各室設計条件         □ 構造体材料一覧           □ 各室設計条件 すさま風         □                                                                                                    |   |
|          |                 |                                                                                                    |   |
|          |                 |                                                                                                    |   |
|          |                 | すべて選択 すべて解除 ✓ 各ページに件名を印刷する                                                                                                    |   |
|          |                 |                                                                                                    |   |
|          |                 | 負荷集計表TSV出力 Excel出力 閉じる                                                                                                    | õ |

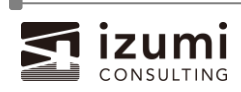

# おわりに

「STABRO 負荷計算 令和 3 年版」から「STABRO 負荷計算 令和 6 年版」にバージョンアップするに あたり、新たに追加される仕様・変更点についてご紹介いたしました。さらに便利にお使いいただけるよう、 より一層品質の向上に努めて参りますので、今後ともよろしくお願いいたします。

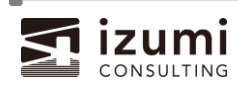

### STABRO 負荷計算 令和6年版

利用開始方法と変更・追加点

2025年6月作成

 制作者 株式会社イズミコンサルティング 〒162-0822
 東京都新宿区下宮比町2-1第一勧銀飯田橋稲垣ビル6階 ホームページ URL https://izmc.co.jp/

> お問い合わせフォーム: https://izmc.co.jp/it/software/ ├ [操作サポート・不具合] 027-384-2356

└ [ご契約・購入] 03-3868-3126

© Izumi Consulting Inc. All Rights Reserved.

- (1) 本書に記載されている事柄は、将来予告なしに変更することがあります。
- (2) このソフトウェアの仕様は、将来予告なしに変更することがあります。
- (3) 製品の内容については万全を期していますが、ご不審な点や誤り、マニュアルの記載もれなどお気づきの点がありましたら、弊社までご連絡ください。

STABRO は、(株)イズミコンサルティングの登録商標です。 Microsoft および Windows は、米国 Microsoft 社の登録商標です。 Adobe Reader、Acrobat は、Adobe Systems Incorporated(アドビシステムズ社)の商標です。 その他、会社名、製品名は、一般に各社の登録商標、商標です。

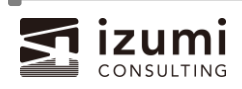